Energiespeicher Wechselrichter ME3000SP

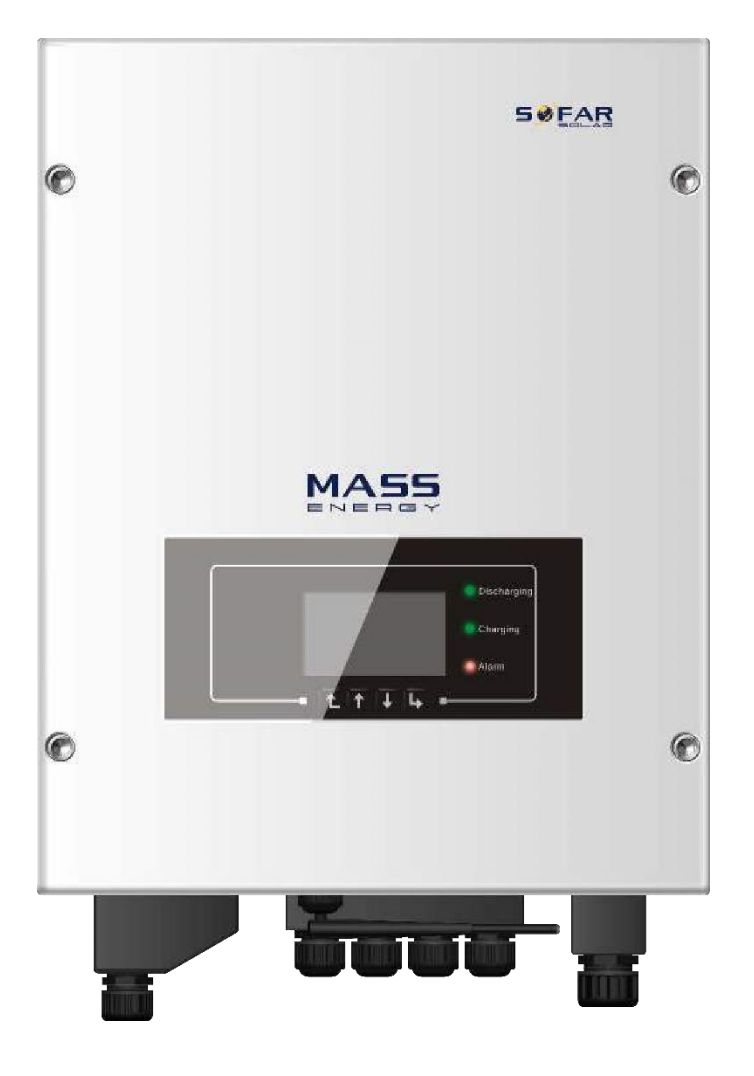

# Benutzerhandbuch

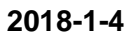

V1.6 PVundSO (Für ME3000SP Firmware V1.5 oder neuer)

# Inhalt

| ME3000S      | P Einleitung                             | 4  |
|--------------|------------------------------------------|----|
| . Sicherheit | shinweise                                | 5  |
| 2.1 Sic      | herheitshinweise                         | 5  |
| 2.2 Ins      | stallations- und Wartungshinweise        | 5  |
| 2.3 Si       | cherheitssymbole am Gerät                | 6  |
| 3. Ins       | allation                                 |    |
| 3.1          | Produktübersicht                         | 7  |
| 3.2          | Packliste                                | 8  |
| 3.3          | Installationsumgebung                    |    |
| 3.4          | Benötigtes Werkezug                      | 9  |
| 3.5          | Installationsposition                    | 10 |
| 3.6          | Montage des ME3000SP                     | 11 |
| 4. E         | Elektrische Anschluss                    | 13 |
| 4.1          | Batterieanschluss                        | 14 |
| 4.2          | CT / RS485 / NTC-Verbindung              | 14 |
| 4.3          | Netzanschluss                            | 17 |
| 4.4          | Anschluss der Notfunktion (EPS-Funktion) | 18 |
| 5.           | Tasten und Signallampen                  | 19 |
| 5.1          | Tasten:                                  | 19 |
| 5.2          | Signallampen:                            | 19 |
| 3 S          | tatus von ME3000SP                       | 20 |
| 6.           | Betrieb                                  | 21 |
| 6.1          | Überprüfen                               | 21 |
| 6.2          | Erstes Setup/Einschalten (WICHTIG!)      | 21 |
| 6.3          | Inbetriebnahme                           | 24 |
| 6.4          | Menü                                     | 25 |

| 6.4.1            | Einstellungen:          | 25   |
|------------------|-------------------------|------|
| 6.4.2            | Ereignisliste           | . 35 |
| 6.4.3            | Systeminformationen     | . 36 |
| 6.4.4            | Software Aktualisierung | . 37 |
| 6.4.5            | Energiestatistik        | . 38 |
| 6.4.6            | WLAN Schnittstelle      | 38   |
| 7. Technische Da | ten                     | . 39 |
| 8. Fehlerbehebur | g und Wartung           | 40   |

# Warnhinweise

Dieses Handbuch enthält wi<mark>chtige Sicherheitsanleitunge</mark>n, die bei der Installation und der Wartung des Gerätes be<mark>folgt werden müssen.</mark>

# Allgemeine Informationen

Bitte lesen Sie das Handbuch vor der Installation, der Nutzung bzw. der Wartung aufmerksam durch. Dieses Handbuch enthält wichtige Sicherheitsanleitungen, die bei der Installation und der Wartung der Anlage befolgt werden müssen.

# Anwendungsgebiet

Dieses Handbuch beschreibt den Zusammenbau, die Installation, die Stromanschlüsse, die Inbetriebnahme, die Wartung und die Lösung von Problemen in Verbindung mit dem Akku-Inverter Sofar 3000SP.

Bewahren Sie dieses Handbuch so auf, dass es jederzeit für Bedien- und Wartungspersonal zugänglich ist.

# Zielgruppe

Dieses Handbuch ist für qualifiziertes technisches Personal (Installateure, Techniker, Elektriker, Personal des technischen Kundendienstes, bzw. für jeden, der für die Arbeit an einer Solaranlage qualifiziert ist und die betreffenden Zeugnisse besitzt) bestimmt, das für die Installation und die Inbetriebnahme des Inverters an der Solaranlage verantwortlich ist, sowie für den Betreiber der Solaranlage.

# 1. ME3000SP Einführung

ME3000SP ist ein wechselstromgekoppelter bidirektionaler Batterieinverter. Kunden können Batterien und ME3000SP als Energiespeicher-Add-On zu ihrem bestehenden System für erneuerbare Energien erwerben. ME3000SP trägt zur optimalen Nutzung erneuerbarer Energien bei. Das Gerät steuert den bidirektionalen Stromfluss, arbeitet im Auto- oder Zeitplan-Modus (TOU) und lädt / entlädt den Akku bei Bedarf.

Im Auto-Modus lädt ME3000SP überschüssige erneuerbare Energie in die Batterie und entlädt die Batterie, um die lokale Last mit Strom zu versorgen, wenn erneuerbare Energie nicht ausreicht.

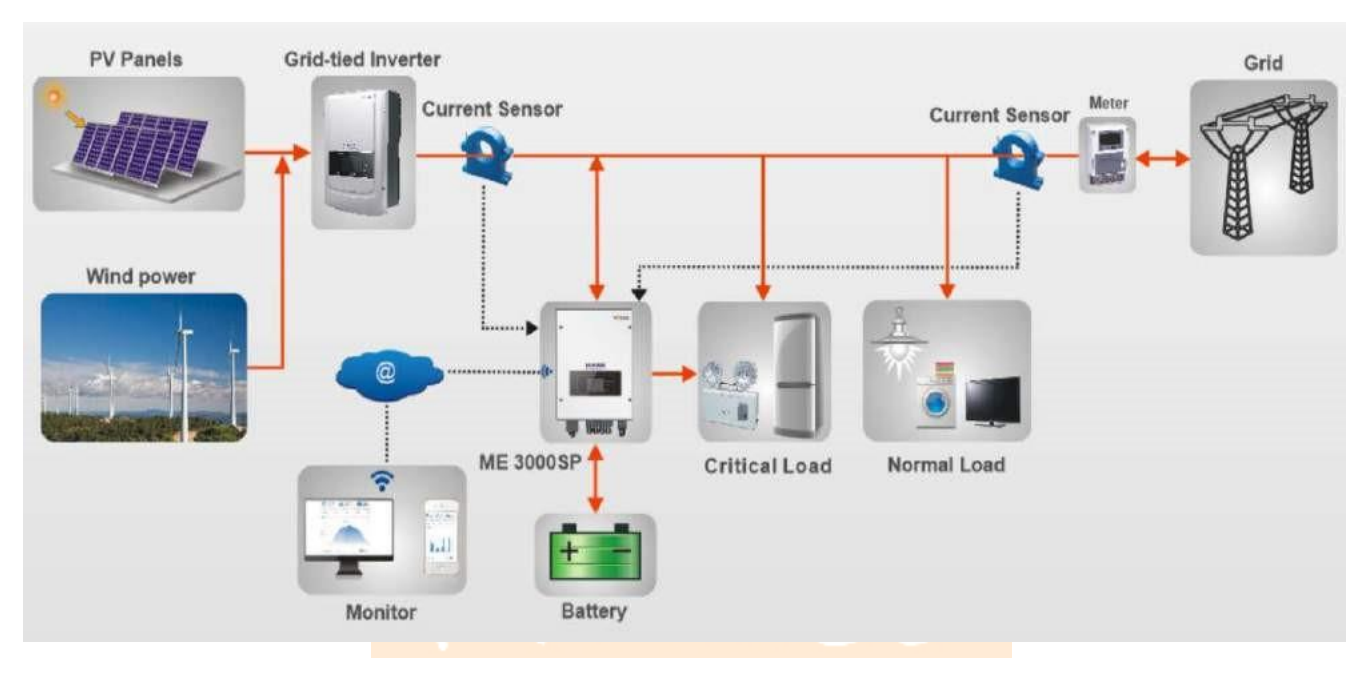

Abb. 1 Schaltplan ME3000SP

# 2. Sicherheitshinweise

Stellen Sie vor der Installation sicher, dass Sie dieses Handbuch gelesen und verstanden haben. Sofar hält sich strikt an die Sicherheitsregeln für Konstruktion und Prüfung. Während der Installation, des Betriebs und der Wartung müssen Installateure und Bediener die örtlichen Sicherheitsbestimmungen einhalten. Ein unsachgemäßer Betrieb kann Personenschäden, Brände, einen elektrischen Schlag verursachen oder die Geräte und Eigenschaften beschädigen.

# 2.1 Sicherheitshinweise

- Die elektrische Installation und Wartung muss von qualifizierten Fachkräften gemäß den örtlichen Vorschriften durchgeführt werden.
- Der Inverter ME3000SP kann nur von einem beim Versorger eingetragenen Elektriker installiert werden.

- Es dürfen sich keine Explosionsgefährdeten oder brennbare Materialien, z. B. Gasleitungen, Benzin, Kerosin, Öl, Holzplatten, Baumwolle oder Lappen, in die Nähe von Batterien / ME3000SP befinden.
- Vor Wartungsbeginn trennen Sie zuerst DC-Anschluss (Batterie) und AC (Netz & Last) und warten Sie dann mindestens 5 Minuten (Entladekondensatoren), bevor Sie Wartungsarbeiten durchführen, um einen Stromschlag zu vermeiden.
- ME3000SP muss während der Wartung vollständig von Batterie und Netz (DC & AC) getrennt sein.
- ME3000SP kann während der Arbeit sehr heiß sein. Schalten Sie den ME3000SP aus und warten Sie, bis sich der ME3000SP ausreichend abgekühlt hat.
- Halten Sie Kinder von Batterien und ME3000SP fern.
- Die vordere Abdeckung des ME3000SP darf nicht geöffnet werden. Dadurch erlischt die Produktgarantie.
- Schäden Aufgrund unsachgemäßer Installation / Bedienung sind von der Garantie ausgeschlossen.

# 2.2 Installations- und Wartungshinweise

- Der Akku wurde vor der Auslieferung zu ~ 60% aufgeladen und darf während des Transports und der Installation nicht kurzgeschlossen werden.
- ME3000SP / Batterien müssen an einem gut belüfteten Ort aufbewahrt werden. Bewahren Sie die ME3000SP / Batterien nicht an einem luftdichten oder schlecht belüfteten Ort oder in einem schlecht belüfteten Schrank auf. Dies kann die Systemleistung und die Systemlebensdauer sehr beeinträchtigen.
- Halten Sie ME3000SP / Batterien von direkter Sonneneinstrahlung fern. Stellen Sie ME3000SP / Batterien nicht in der Nähe von Wärmequellen oder offenen
  Flammen auf. Die Batterie kann lecken und sogar explodieren.
- Die Stromkapazität von Gleichstromkabeln (von der Batterie zum Wechselrichter) sollte mindestens 90 A betragen. Verwenden Sie kurze Stromkabel, um einen hohen Spannungsabfall und Verluste zu vermeiden.
- Überprüfen Sie die Batteriespannung und -polarität mit einem Multimeter, bevor Sie die Batterien einschalten. Stellen Sie sicher, dass die Verbindungen (Polaritäten) Gemäß diesem Handbuch korrekt sind
- Die für die Wartung der Batterien beauftrage Personen müssen einschlägige Kenntnisse und technischen Fähigkeiten für die Batteriewartung besitzen.
- Alle parallel geschalteten Batterien sollten vom selben Modell sein und dieselbe Firmware-Version haben. Dies muss vom Planer / Installateur berücksichtigt werden, insbesondere beim Ersetzen von Batterien oder beim Ändern eines vorhandenen Energiespeichersystems.
- Warnung: Zerlegen oder beschädigen Sie den Akku nicht. Sein Elektrolyt kann giftig sein und Haut und Augen schädigen.
- Warnung: Befolgen Sie bei der Installation / Wartung der Batterie die folgenden Regeln.

a) Nehmen Sie Ihre Uhr, Ihren Ring und andere Metallgegenstände ab.

b) Verwenden Sie nur Werkzeuge mit isolierten Griffen.

- c) Tragen Sie Gummihandschuhe und isolierende Schuhe.
- d) Stellen Sie keine Werkzeuge oder Metalle über oder auf die Batterie.
- e) Schalten Sie den ME3000SP und die Batterien aus, bevor Sie die Batterieklemmen anschließen / trennen.
- f) Die positiven / negativen Pole der Batterie sollten von der Erde isoliert sein.

| 5min | Achtung Restspannung.<br>Vor Öffnen des Gehäuse 5 min. warten bis Kondensatoren entladen sind                             |  |  |
|------|----------------------------------------------------------------------------------------------------|--|--|
| 1    | Achtung Spannung                                                                                                    |  |  |
|      | Achtung hohe Temperatur am Gehäuse                                                                                        |  |  |
| CE   | Konform nach den europäischen Normen (CE)                                                                                 |  |  |
|      | Anschlusspunkt Erdung/Potentialausgleich                                                                                  |  |  |
| i    | Vor der Installation Handbuch lesen                                                                                       |  |  |
|      | Nicht im Hausmüll entsorgen<br>Führen Sie dieses Gerät am Ende seiner Lebensdauer einer öffentlichen Entsorgungsstelle zu |  |  |

# 3. Installation

# 3.1 Produktübersicht

ME3000SP wird vor Verpackung und Lieferung zu 100% streng geprüft. Es ist verboten, ME3000SP während der Lieferung auf den Kopf zu stellen.

Bitte überprüfen Sie das Produkt und Zubehör auf Schäden sorgfältig vor der Installation.

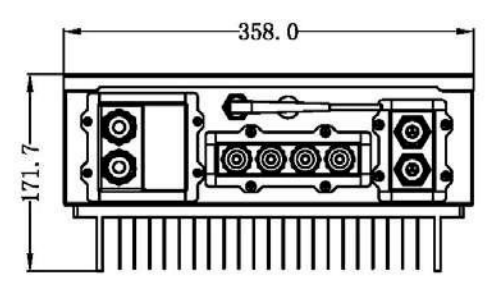

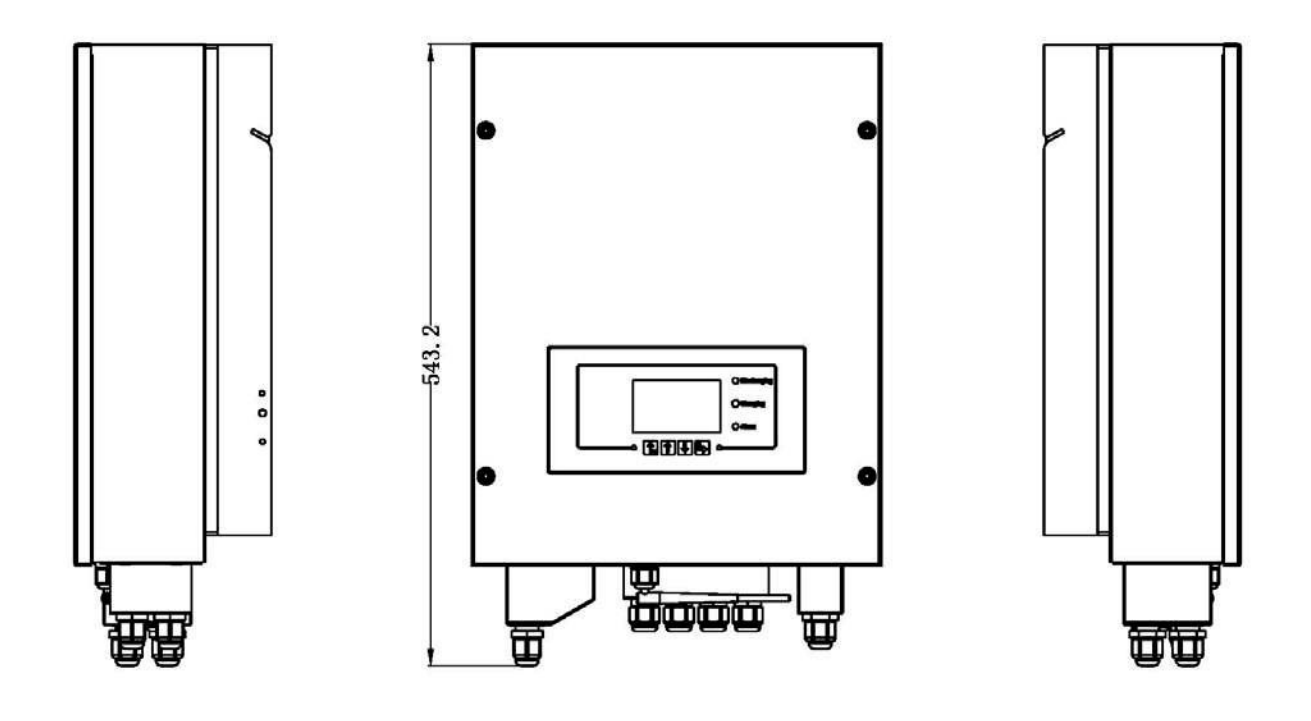

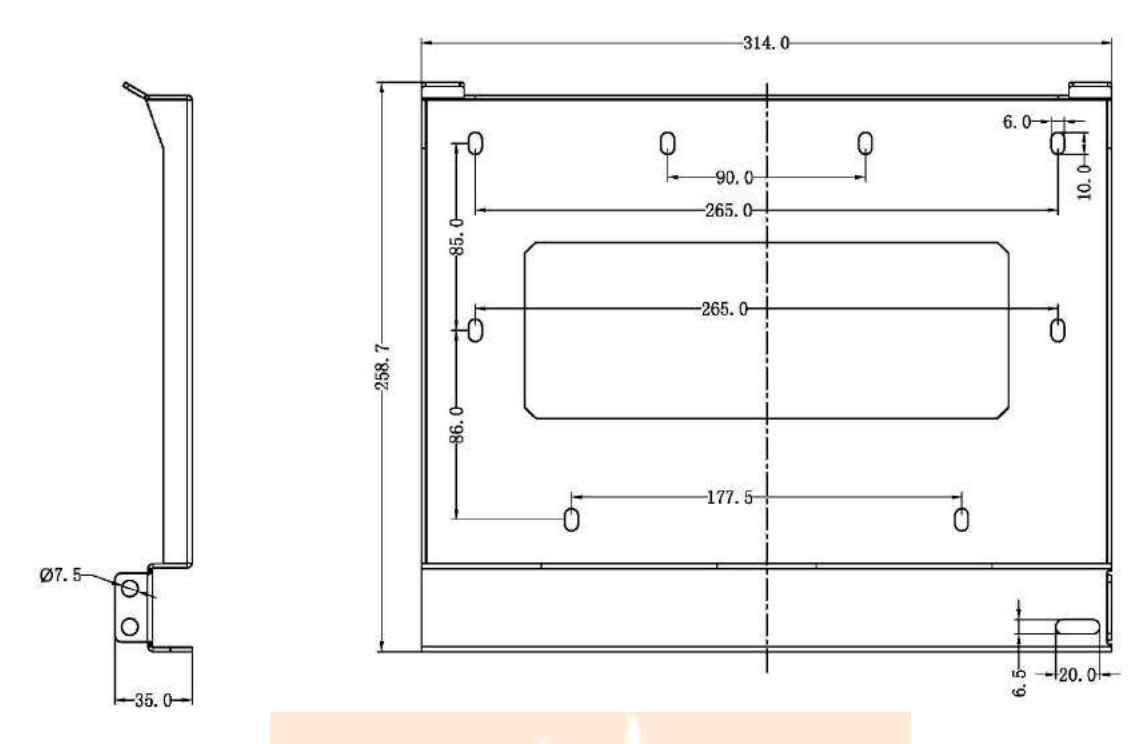

Abb. 2 ME3000SP & Montagehalterung

# 3.2 Packliste

Überprüfen Sie die Verpackung und das Zubehör vor der Installation sorgfältig. Folgende Bauteile sind enthalten:

|                        | PVM                             | rolSO              |                                          |
|------------------------|---------------------------------|--------------------|------------------------------------------|
|                        |                                 |                    |                                          |
| Montagehalterung × 1   | AC-Anschluss × 6                | M5 Schraube × 2    | Batterieklemme × 2                       |
|                        |                                 | 8888               | Co Co Co Co Co Co Co Co Co Co Co Co Co C |
| M6 Unterlegscheibe × 8 | Befestigungsschrauben/Dübel × 8 | Anschlusskappe × 4 | CT-Terminal × 4                          |

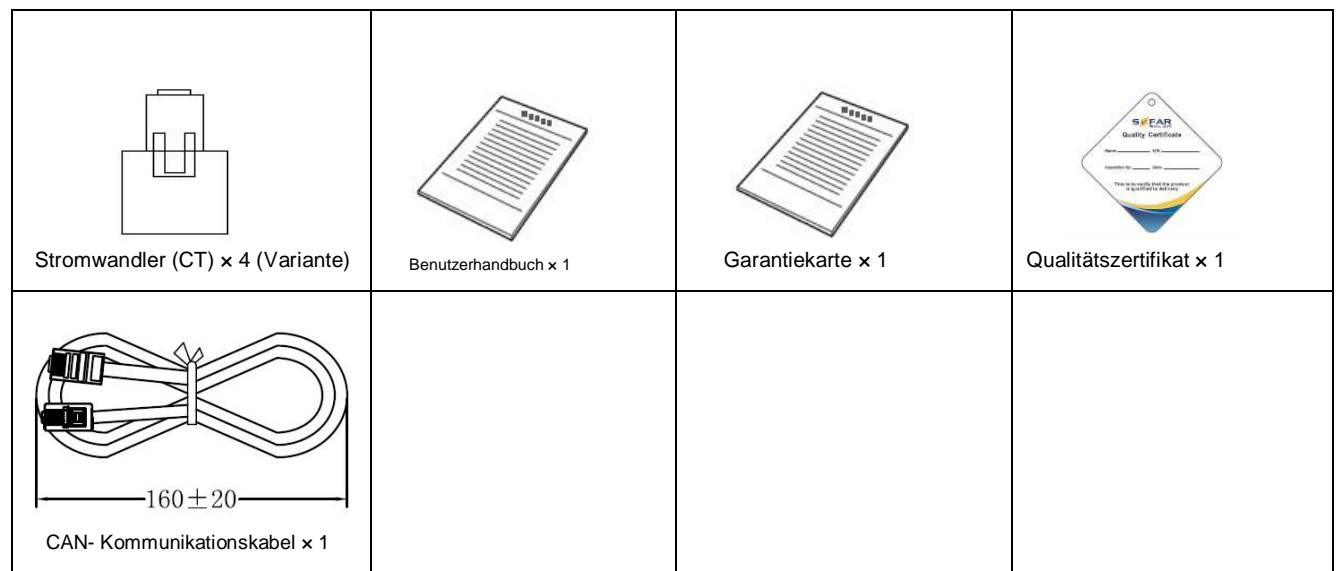

Abb. 3 Zubehör des ME3000SP

# 3.3 Installationsumgebung

- Wählen Sie einen trockenen, sauberen und geschützten Ort, der für die Installation geeignet ist.
- Umgebungstemperaturbereich: -25 ° C bis 60 ° C.
- Relative Luftfeuchtigkeit: 0 ~ 100% (nicht kondensiert)
- ME3000SP muss an einem gut belüfteten Ort installiert werden. Es dürfen sich keine brennbaren oder explosiven Materialien in der Nähe befinden
- Die Gebäudeinstallation muss mit einem Überspannungsschutz der Kategorie III oder Kategorie II ausgestattet sein.
- Maximale Höhe: 2000 m ü. NN

# 3.4 Werkzeuge

Die folgenden Werkzeuge müssen vor der Installation vorbereitet werden:

| Nein. | Werkzeug | Modell                                         | Funktion                           |
|-------|----------|------------------------------------------------|------------------------------------|
| 1     |          | Schlagbohrer Bohrdurchmesser 6<br>mm empfehlen | Zum Bohren von Löchern in der Wand |
| 2     |          | Schraubenzieher                                | Verdrahtung                        |

| 3  |                                                                                                    | Abisolierzange         | Draht abisolieren                                                                           |  |
|----|----------------------------------------------------------------------------------------------------|------------------------|---------------------------------------------------------------------------------------------|--|
| 4  | 0.4.0                                                                                                    | 4mm Inbusschlüssel     | Drehen Sie die Schraube, um die Rückseite zu verbinden<br>mit Wechselrichter                |  |
| 5  | Constant of the second second se | Crimpwerkzeuge         | Zum Crimpen von Aderendhülsen                                                               |  |
| 6  |                                                                                                    | Multimeter             | Wird zur Überprüfung der Polarität und Strom-<br>und Spannungswerte verwendet               |  |
| 7  |                                                                                                    | Textmarker             | Wird zum Markieren von Zeichen verwendet                                                    |  |
| 8  |                                                                                                    | Maßband                | Wird zum Messen von Entfernungen verwendet                                                  |  |
| 9  | 0-180°                                                                                                    | Niveau SC              | Wird verwendet, um sicherzustellen, dass die<br>Montageplatte Ordnungsgemäß installiert ist |  |
| 10 | m m                                                                                                    | ESD-Handschuhe         | Schutzkleidung                                                                              |  |
| 11 |                                                                                                    | Schutzbrillen          | Schutzkleidung                                                                              |  |
| 12 |                                                                                                    | AStaub-Atemschutzgerät | Schutzkleidung                                                                              |  |

# 3.5 Einbaulage

Der Inverter muss senkrecht an einer ebenen Wandl montiert werden (um eine schnelle Wärmeableitung zu gewährleisten). Wählen Sie für die Installation von ME3000SP

eine Position ohne direkte Sonneneinstrahlung / Schneeansammlung.

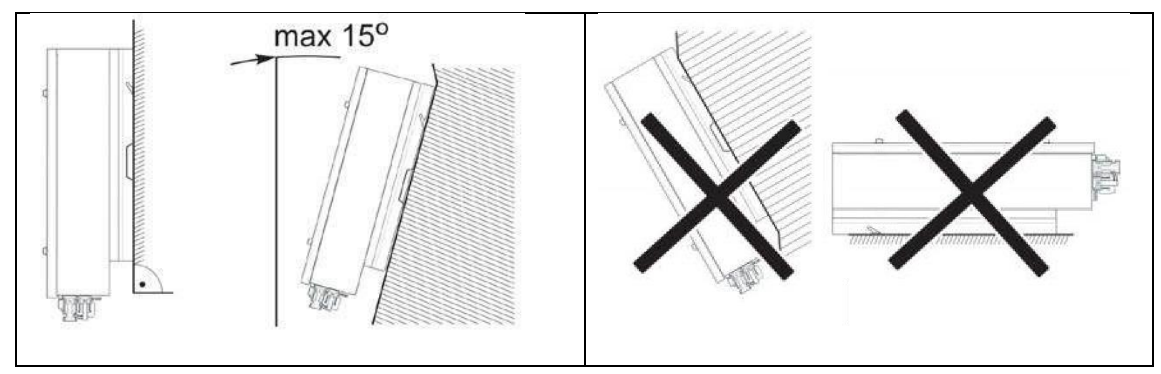

Abb. 4 Einbaulage des ME3000SP

# 3.6 ME3000SP montieren

Schritt 1: Halten Sie die Montagehalterung richtig an die Wand und markieren Sie die 8 Bohrlöcher mit einem Markierungsstift. Bohren Sie 8 Löcher (Bohrer 6 mm) in die Wand.

Schritt 2: Setzen Sie die Dübel in das Loch ein und beachten Sie die Einstecktiefe. (nicht zu flach oder zu tief) Schritt 3: Befestigen Sie die Montagehalterung mit Schrauben und Unterlegscheiben an der Wand.

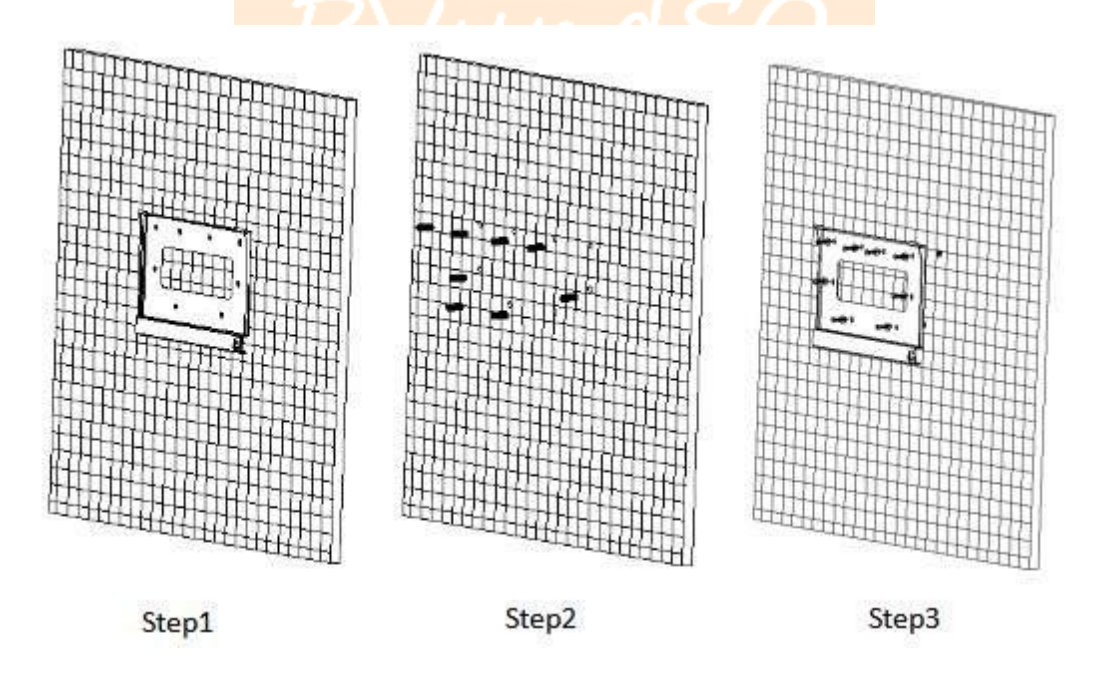

Schritt 4: Setzen Sie ME3000SP auf die Montagehalterung.

Schritt 5: Verbinden Sie den örtlichen Potentialausgleich/Erdung mit dem Erdungspunkt am

Kühlkörper.

Schritt 6: OPTIONAL: Sie können ME 3000SP an der Montagehalterung sichern.

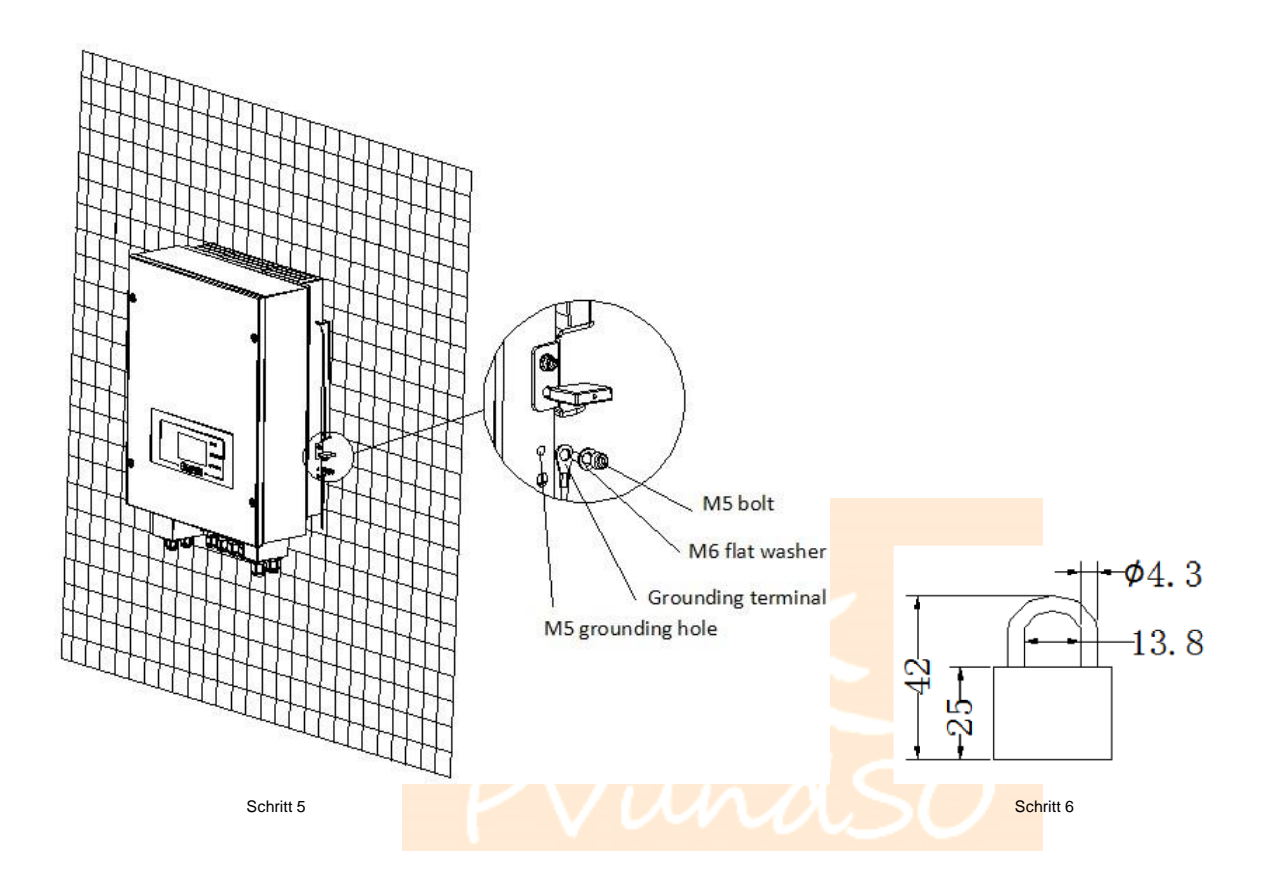

# 4. Elektrischer Anschluss

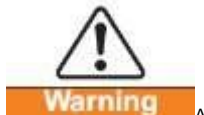

Achten Sie auf Stromschläge und chemische Gefahren!

- Überprüfen Sie die Gleichstrompolarität mit einem Multimeter, bevor Sie das Gleichstromkabel zwischen Batterie und ME3000SP anschließen.
- Es wird empfohlen, eine DC-Trennvorrichtung (100 A) zwischen ME3000SP und Batterien zu installieren. Somit kann ME3000SP während der
  Installation / Wartung sicher getrennt werden.
- Zwischen dem ME3000SP und dem Stromnetz muss eine AC-Trennvorrichtung z.B. Sicherungsautomat (max.20A) installiert werden.
- Für die Systemsicherheit und den effizienten Betrieb ist es sehr wichtig, ein geeignetes Kabel für den elektrischen Anschluss zu verwenden.
- DC-Kabel (Batterieanschluss): AWG8- oder AWG6-Kabel. (10/16mm<sup>2</sup>)
- Netz- und Lastanschluss: AWG12-Kabel. (2,5mm<sup>2</sup>)
- Stellen Sie sicher, dass das N-Kabel mit dem PE-Kabel verbunden ist, während der EPS-Modus (Emergency Power Supply) aktiviert ist.

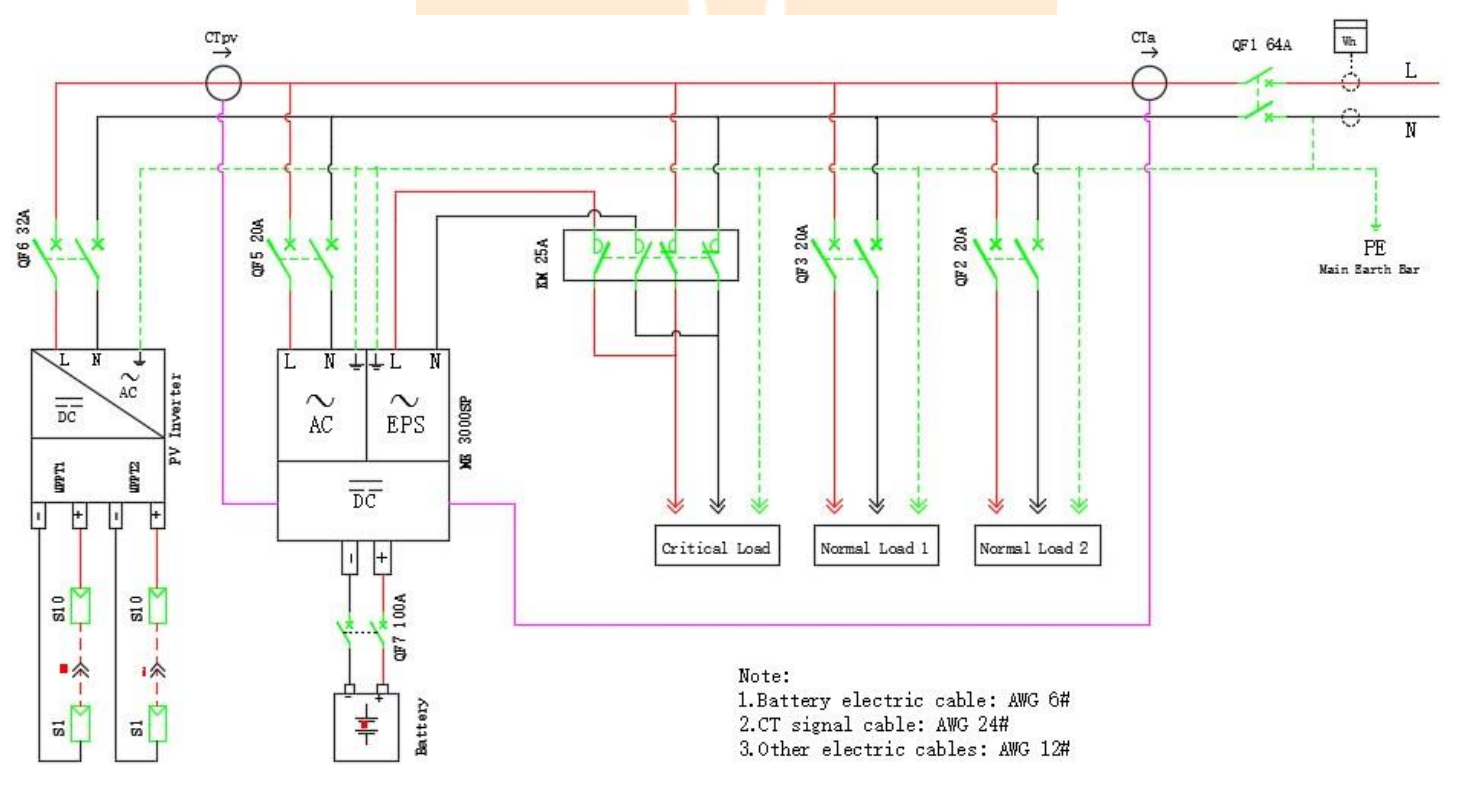

Abb. 5 Schaltplan des Einphasensystems

# 4.1 Batterieanschluss

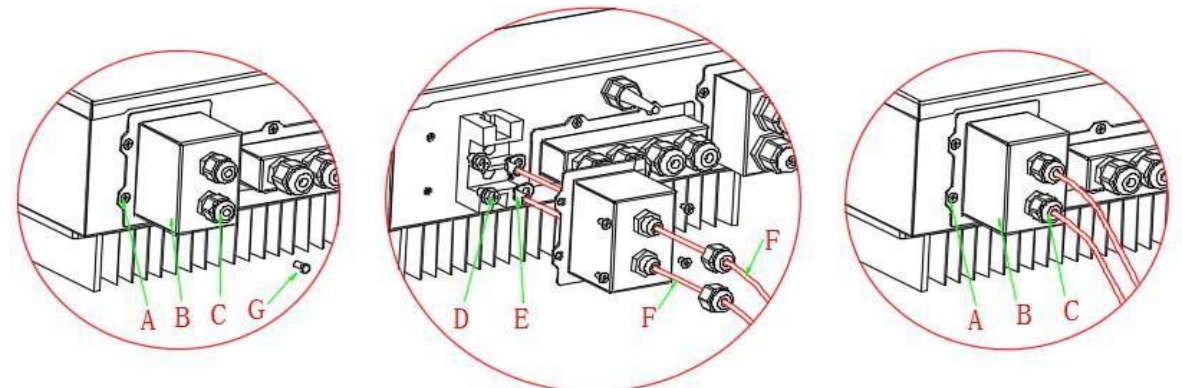

Abb. 6 Batterieanschluss (Prüfen Sie die Polarität der Batteriekabel vor dem Anschluss)

Schritt 1: Lösen Sie die 4 Schrauben (A) mit einem Schraubendreher (Abb. 6).

Schritt 2: Entfernen Sie die wasserdichte Abdeckung (B), lösen Sie die Kabelverschraubung (C) und entfernen Sie dann den Stopfen (G).

Schritt 3: Führen Sie die Batteriekabel (F) durch die Kabelverschraubung und verbinden Sie die Batteriekabel mit der OT-Klemme (E).

Schritt 4: Befestigen Sie die wasserdichte Abdeckung mit 4 Schrauben.

# 4.2 CT / RS485 / NTC-Verbindung

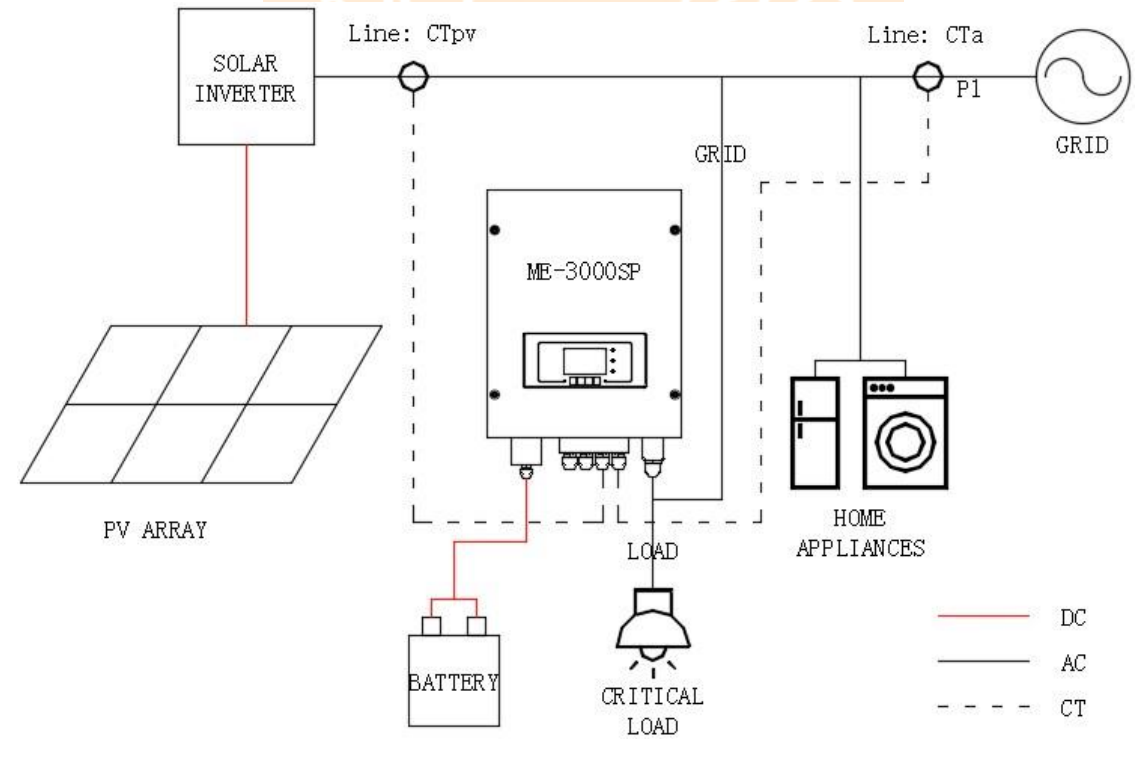

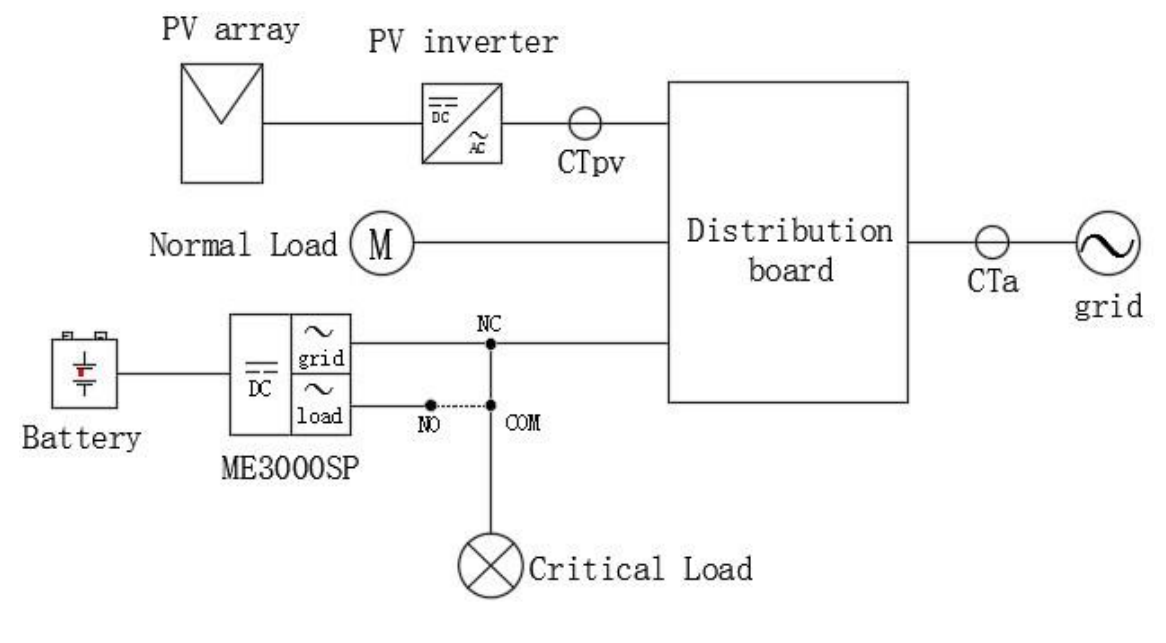

Anschlussschema.

Schritt 1: Stromwandler (CT) montieren. Wandler öffnen und um die Strom-Phase L1=CTa, L2=CTb, L3=CTc montieren und anschliessen.

CTpv=Zuleitung vom Wechselrichter (optional, diese Klemme dient nur zur Anzeige der Stromerzeugung.)

Achtung CTa muss an der gleichen Phase wie die 230V-AC-Versorgung des ME3000 anliegen.

Schritt 2: Verwenden Sie das beiliegende oder geeignete Kabel zur Verlängerung.

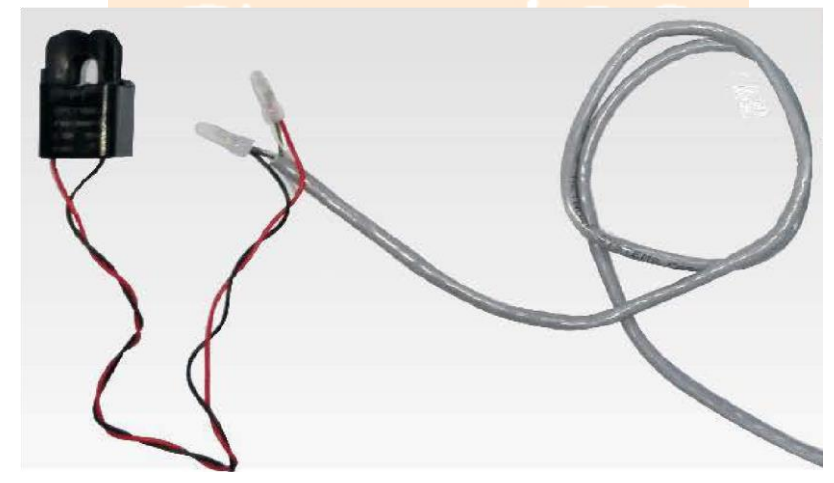

| rot     | Orange / Weiß Orange / Braun / Weißbraun | CT + |
|---------|------------------------------------------|------|
| Schwarz | Grün / Weiß Grün / Blau / Weiß Blau      | CT-  |

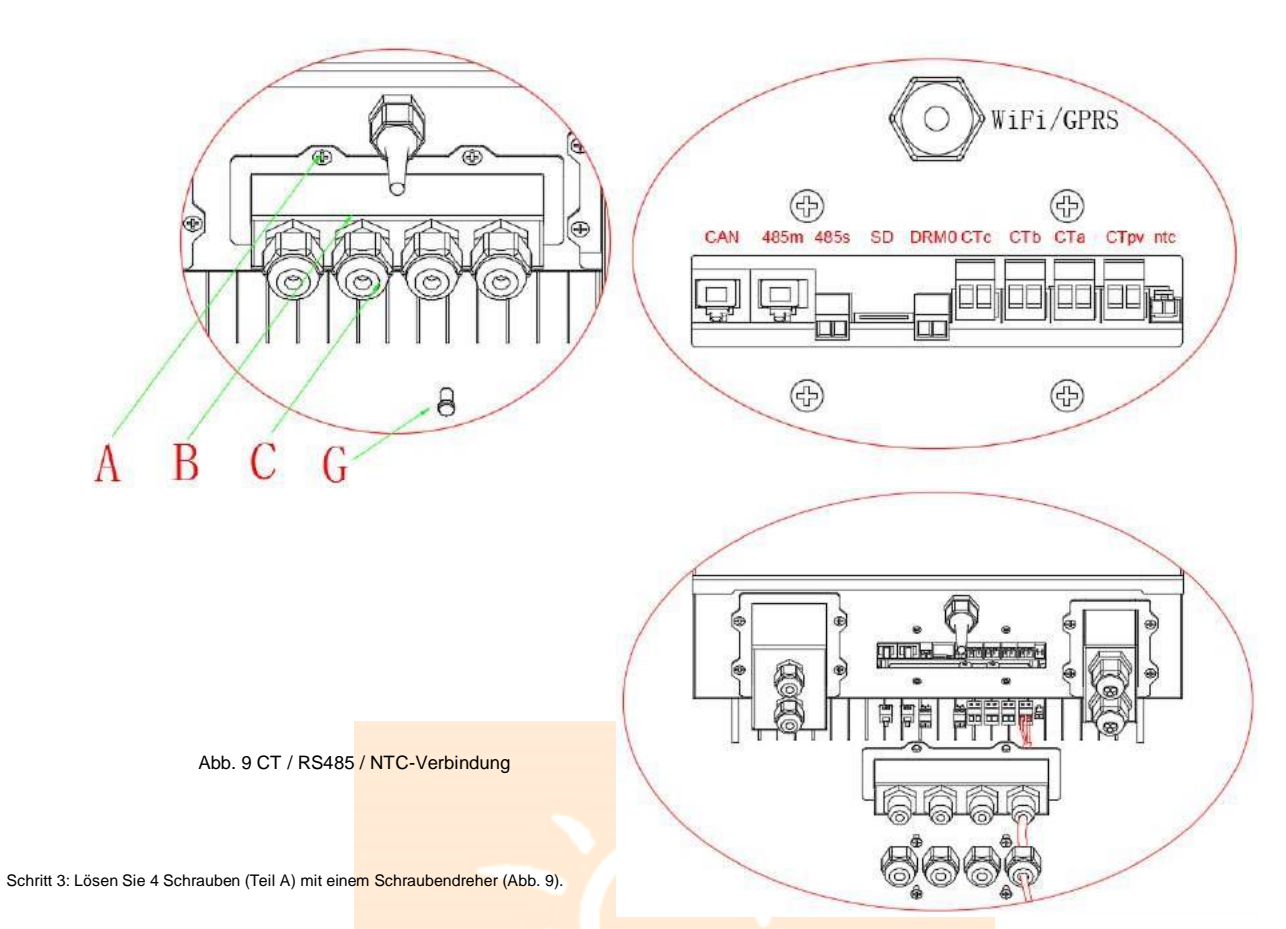

Schritt 4: Entfernen Sie die wasserdichte Abdeckung (Teil B), lösen Sie die Kabelverschraubung (Teil C) und entfernen Sie den Stopfen (Teil G).

Schritt 5: Verlegen Sie das CT-Kabel durch die Kabelverschraubung, schließen Sie die CT-Kabel an den CT-Klemmen an und stecken Sie die CT-Klemmenin die entsprechenden Anschlüsse.

Schritt 6: Ein Kommunikationskabel (CAN-BUS) befindet sich im Lieferumfang des ME3000SP zur Verbindung mit einem Batteriemanagementsystem (BMS).

Führen Sie das Kommunikationskabel (Wechselrichterende) durch die Kabelverschraubung und stecken Sie den 4P4C-Stecker in den CAN-Port ME3000SP. Stecken Sie den 8P8C-Stecker (BAT-Ende) in den CAN-Anschluss der PYLONTECH-Batterie.

| Kommunikationskabel zwischen Batterie und ME3000SP | CAN-Kommunikation                                                    |
|----------------------------------------------------|----------------------------------------------------------------------|
|                                                    | ME3000SP                                                             |
| Inverter                                           | CAN-Port                                                             |
|                                                    | PYLONTECH US2000 PLUS / US2000B                                      |
| BAT                                                | CAN-Port                                                             |
|                                                    | Hinweis: Bitte bestätigen Sie dies mit einem Vertreter von PYLONTECH |
|                                                    | dass Ihr Akku mit ME3000SP kompatibel ist                            |

# Belegungsplan RS485 Schnittstelle

| 1 8 |  |
|-----|--|
|     |  |
|     |  |
|     |  |

| Pin | Pin MF 3000SP 485M | PYLONTECH US2000B                     |
|-----|--------------------|---------------------------------------|
| 1   | ME 500051 40510    | (BMS firmware should be B62 or newer) |
| 1   | NC                 | RS485B                                |
| 2   | NC                 | RS485A                                |
| 3   | NC                 | GND                                   |
| 4   | RS485B             | NC                                    |
| 5   | RS485A             | NC                                    |
| 6   | NC                 | GND                                   |
| 7   | NC                 | RS485A                                |
| 8   | NC                 | RS485B                                |
|     | F                  |                                       |

# Schritt 7: Schließen Sie den NTC nur für Blei-Säure-Batterien an:

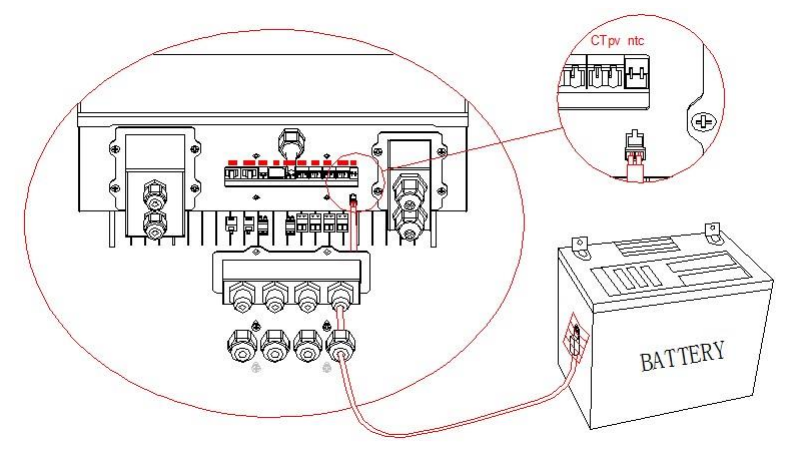

Abb. 10 NTC-Verbindung

Schritt 8: Befestigen Sie die wasserdichte Abdeckung mit 4 Schrauben.

# 4.3 Netzanschluss

Für die meisten Kunden verbinden Sie bitte NUR den GRID-Port und lassen Sie den LOAD-Port nicht verbunden.

Es sei denn, Sie benötigen die EPS-Funktion (Emergency Power Supply). Schritt 1: Lösen Sie 4

Schrauben (Teil A) mit einem Schraubendreher (Abb. 11).

Schritt 2: Entfernen Sie die wasserdichte Abdeckung (Teil B), lösen Sie die Kabelverschraubung (Teil C) und entfernen Sie den Stopfen (Teil G).

Schritt 3: Führen Sie ein 3-adriges Kabel durch die GRID-Kabelverschraubung und verbinden Sie dann 3 Drähte mit den entsprechenden Klemmenblöcken. (BRAUN - L, BLAU - N, GELB / GRÜN - PE)

Schritt 4: Befestigen Sie die wasserdichte Abdeckung mit 4 Schrauben.

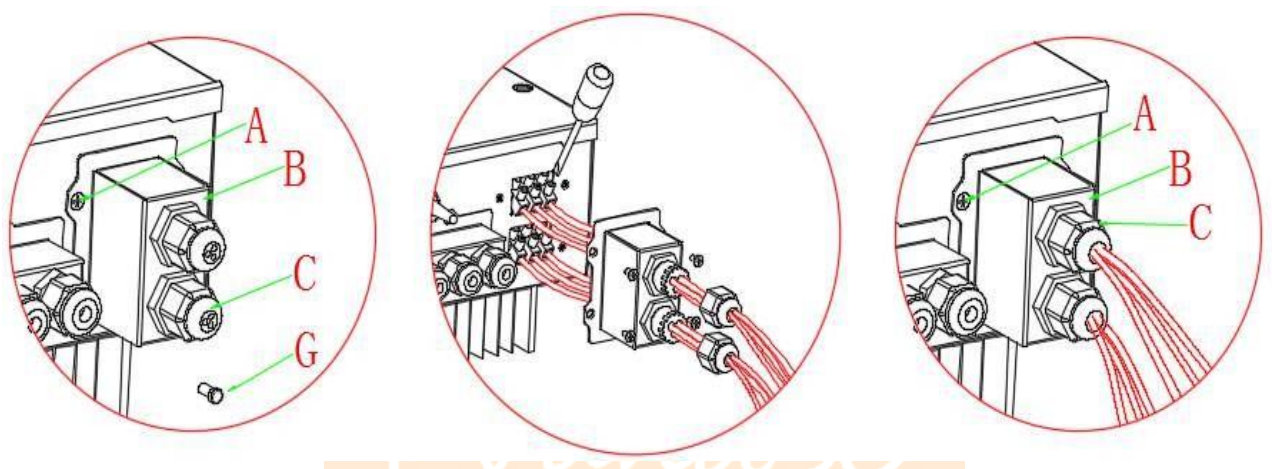

Abb. 11 Netz- und Lastanschluss

# 4.4 Notstromversorgung (EPS-Funktion)

Notstromversorgung: Wenn bei einem Netzausfall die EPS-Funktion aktiviert ist, arbeitet der ME 3000SP im EPS-Modus (Emergency Power Supply).

Die Batterie wird entladen und versorgt die kritische Last über den LOAD-Port mit Strom, solange bis EPS-Entladetiefe erreicht ist.

Der LOAD-Port ist nur für kritische Lastverbindungen vorgesehen.

Bitte stellen Sie sicher, dass Sie das AC-Schütz (2NC, 2NO) von Shenzhen SOFARSOLAR Co., Ltd. gekauft haben.

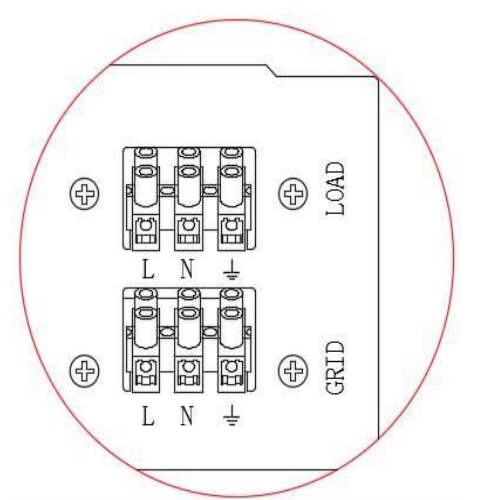

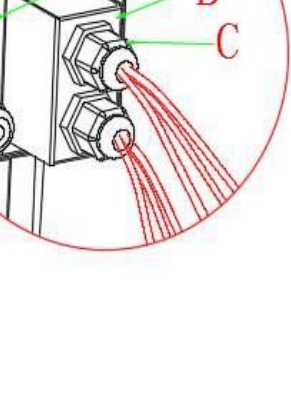

Der Anschlussvorgang des LOAD-Ports entspricht dem des Netzanschlusses (Abb. 11).

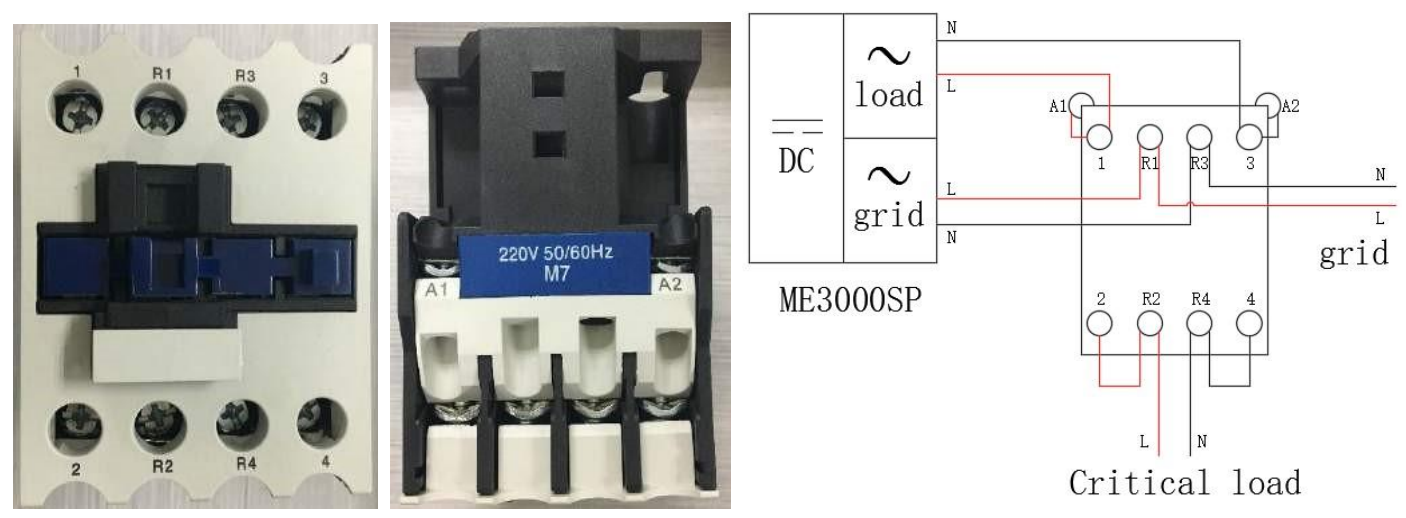

Abb. 12 Vorderansicht, Draufsicht und Anschluss des Wechselstromschützes

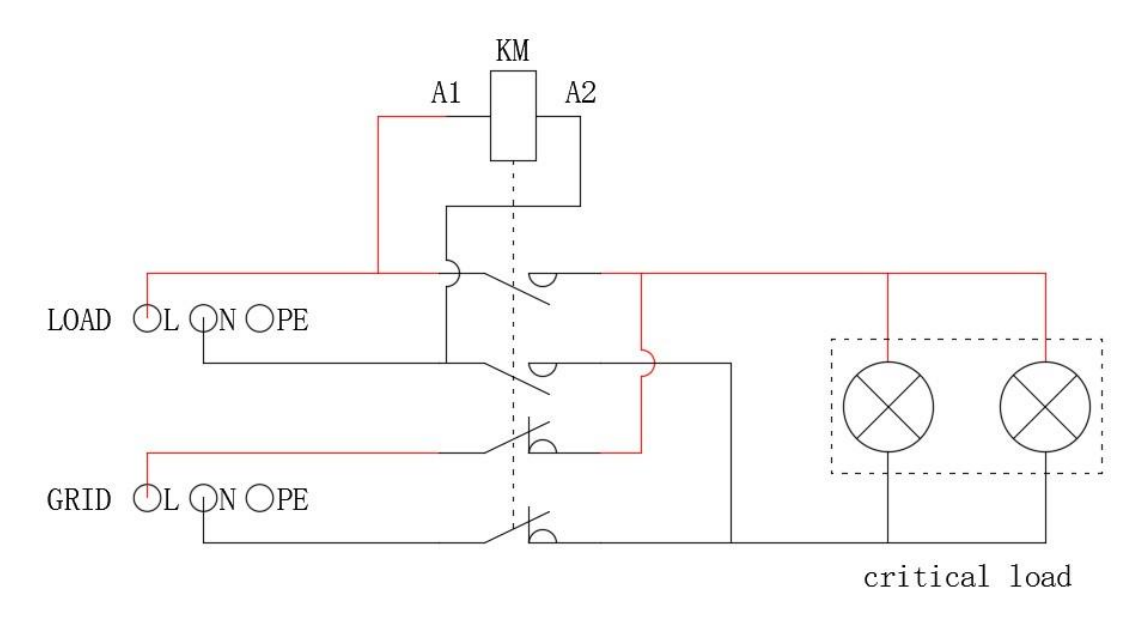

Abb. 13 Anschluss für kritische Last EPS (Wechselstromschütz: 2 NC, 2 NO)

# 5. Tasten und Anzeigelampen

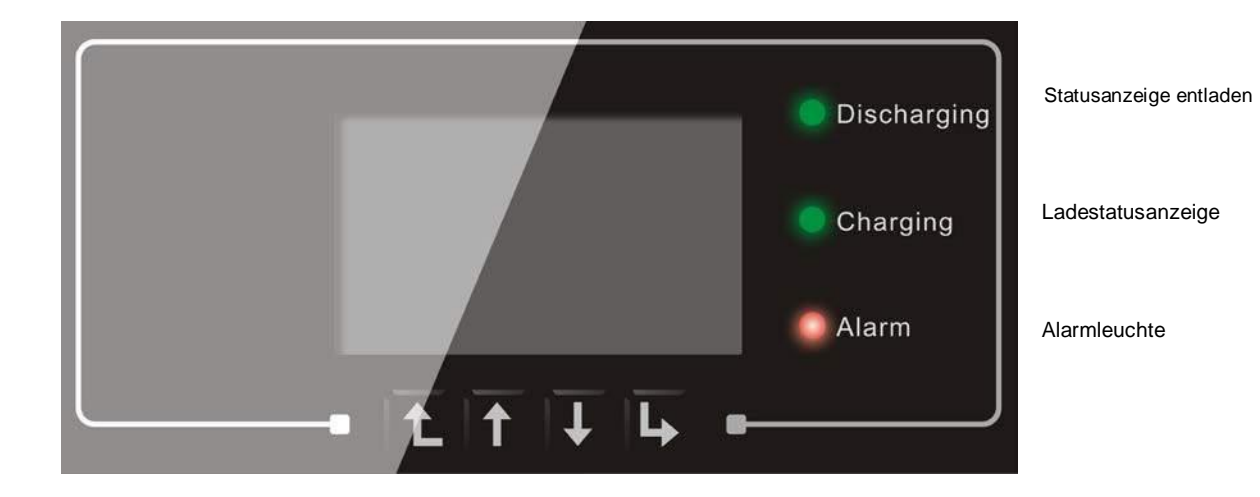

Zurück oben unten Bestätigung OK

Abb. 14. Tasten und Anzeigelampen

# 5.1 Tasten:

- Drücken Sie "Zurück" zum vorherigen Bildschirm oder rufen Sie die Hauptoberfläche auf.
- Drücken Sie "Nach oben", um zur oberen Menüoption oder zum Wert plus 1 zu gelangen.
- Drücken Sie "Nach unten", um zur unteren Menüoption oder zum Wert minus 1 zu gelangen.
- Drücken Sie "OK", um die aktuelle Menüoption auszuwählen oder zur nächsten Ziffer zu wechseln.

# 5.2 Kontrollleuchten:

- Entladestatus LED ( ( Grün ) Entladeanzeige EIN: Entladen der Batterie
- Ladestatusanzeige LED ( ( Grün ) Ladeanzeige EIN: Laden der Batterie
- Alarmleuchte LED ( ( rot ) Alarmleuchte EIN: Die aktuelle Ereignisliste enthält einige Ereignisse.

# 5.3 Status von ME3000SP

| Status von ME3000SP | Grünes Licht entladen | Grünes Licht aufladen | Alarm Rotes<br>Licht |
|---------------------|-----------------------|-----------------------|----------------------|
| Entladen            | Ein                   |                       |                      |
| Prüfung entladen    | Blinkt                |                       |                      |
| Laden               |                       | Ein                   |                      |
| Prüfung laden       |                       | Blinkt                |                      |
| Standby             | Blinkt                | Blinkt                |                      |
| EPS-Zustand         | Ein                   | Ein                   |                      |
| Alarm               |                       |                       | Ein                  |

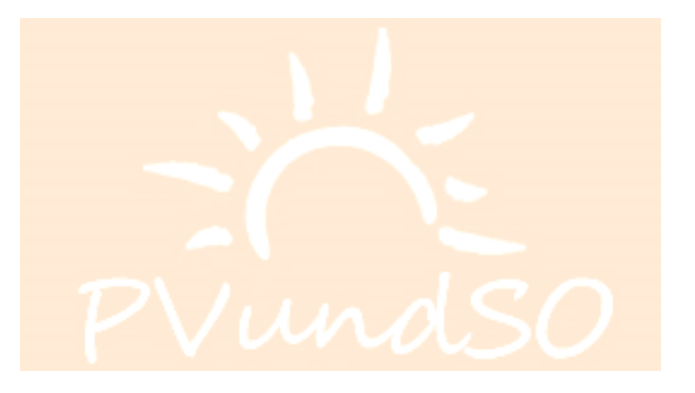

# 6. Betrieb

# 6.1 Vorbereitende Kontrollen

Bitte überprüfen Sie vor dem Betrieb Folgendes.

- 1. ME3000SP ist fest an der Montagehalterung an der Wand befestigt.
- 2. Die Polarität der Batteriekabel ist korrekt. Die Batteriekabel sind fest angeschlossen.
- Der DC-Trennschalter ist korrekt zwischen Batterie und ME3000SP angeschlossen. DC-Trennschalter: AUS;
- 4. GRID / LOAD-Kabel sind fest / korrekt angeschlossen.
- Der AC-Leistungsschalter ist korrekt zwischen dem ME3000SP-GRID-Anschluss und dem GRID angeschlossen. AC-Leistungsschalter: AUS;
- 6. Das Wechselstromschütz ist richtig angeschlossen (Abb. 12).
- 7. Stellen Sie bei Lithiumbatterien sicher, dass das Kommunikationskabel richtig angeschlossen ist.
- 8. Stellen Sie für die Blei-Säure-Batterie sicher, dass das NTC-Kabel richtig angeschlossen ist.

# 6.2 Erstes Einschalten (WICHTIG!)

# WICHTIG: BITTE BEFOLGEN SIE DAS FOLGENDE VERFAHREN, um den ME3000SP in Betrieb zu nehmen

- 1) Stellen Sie sicher, dass keine Stromerzeugung erfolgt. (Schalten Sie den PV-Wechselrichter aus.)
- 2) Wichtig: Schalten Sie einige Haushaltsgeräte ein.
- 3) Stellen Sie sicher, dass der Stromverbrauch in allen Phasen größer als 200 W ist. Das Gerät erkennt dadurch die Einbaurichtung der CT-Stromklemmen.
- 4) Schalten Sie die Batterie ein. Schalten Sie den DC-Trennschalter zwischen Batterie und ME3000SP ein.
- 5) Schalten Sie den AC-Leistungsschalter zwischen ME3000SP GRID-Anschluss und Stromnetz ein.
- 6) ME3000SP sollte jetzt Starten.
- 7) Sie müssen nun die folgenden Parameter einstellen, bevor ME3000SP in Betrieb genommen werden kann:

| 1) Stellen Sie die Systemzeit ein | 8) * Min. Entladespannung einstellen |
|-----------------------------------|--------------------------------------|
|                                   |                                      |

| 2) Land einstellen                           | 9) * Maximalen Entladestrom einstellen |
|----------------------------------------------|----------------------------------------|
| 3) Wählen Sie den Batterietyp                | 10) * Min. Spannung einstellen         |
| 4) * Batteriekapazität einstellen            | 11) * Entladetiefe einstellen          |
| 5) * Maximale Ladespannung einstellen        | 12) * Spannung bei leeren Batterien    |
| 6) * Stellen Sie den maximalen Ladestrom ein | 13) * Spannung bei voller Batterie     |
| 7) * Überspannung einstellen                 |                                        |

Hinweis: 4) \* bis 13) \* Einstellungen gelten nur für den Default-Batterietyp.

Polen

Deutschland\_BDEW

#### Stellen Sie die Systemzeit ein 8)

Das Systemzeitformat ist "20JJ-MM-TT-HH-MM-SS". Drücken Sie "Auf" oder "Ab", um die 1 zu ändern st Ziffer, drücken Sie "OK", um zur nächsten Ziffer zu wechseln, drücken Sie "OK", um die Einstellung abzuschließen. Wenn die Systemzeiteinstellung abgeschlossen ist, wird "Land festlegen" angezeigt.

### 9) Land und Norm einstellen

12

13

| einstellen" angeze | igt.                   |      |                    |  |
|--------------------|------------------------|------|--------------------|--|
| CODE               | Land                   | CODE | Land               |  |
| 00                 | Deutschland 4105       | 14   | Deutschland_0126   |  |
| 01                 | CEI021_INT             | 15   | Italien_CEI0_16    |  |
| 02                 | Australien             | 16   | UK_G83             |  |
| 03                 | SpanienRD1699          | 17   | Griechenland Insel |  |
| 04                 | Türkei                 | 18   | EU_EN50438         |  |
| 05                 | Dänemark               | 19   | EU_EN61727         |  |
| 06                 | Griechenland Kontinent | 20   | Korea              |  |
| 07                 | Niederlande            | 21   | Schweden           |  |
| 08                 | Belgien                | 22   | Europa allgemein   |  |
| 09                 | UK_G59                 | 23   | CEI021_EXT         |  |
| 10                 | China                  | 24   | Zypern             |  |
| 11                 | Frankreich             | 25   | Indien             |  |

26

27

Philippinen

Neuseeland

Drücken Sie "Auf" oder "Ab", um ein Land auszuwählen, und "OK", um die Ländereinstellung abzuschließen. Wenn die Ländereinstellung abgeschlossen ist, wird "Batterietyp

### 10) Wählen Sie den Batterietyp

Drücken Sie "Auf" oder "Ab", um Ihren Batterietyp auszuwählen, und drücken Sie dann "OK", um die Einstellung des Batterietyps abzuschließen.

Wählen Sie "1. PYLON", "2. DARFON", "4. Lithium Allgemein", "5. Alpha. ESS "&" 6. SOLTARO "Batterietypen,

| Auswahl              | Kompatible Batterien                                                                                   |  |
|----------------------|----------------------------------------------------------------------------------------------------|--|
| 1. PYLON             | PYLONTECH US2000 PLUS / US2000B                                                                        |  |
|                      | Hinweis: Bitte klären Sie mit einem Vertreter von PYLONTECH, dass Ihr Akku mit ME3000SP kompatibel ist |  |
| 2. DARFON            | DARFON 14S31P ESS                                                                                      |  |
| 3. STANDARD          | LEAD ACID / LEAD CRYSTAL / AQUION Batterie Achtung: weiter zu Punkt 4)                                 |  |
| 4. Lithium Allgemein | Alle Batterien, die dem BMS CAN-Kommunikationsprotokoll von SOFAR entsprechen. M48112-P /              |  |
| 5. Alpha. ESS        | SMILE-BAT                                                                                              |  |
| 6. Default           | Batterien mit Blei, Gel, Salzwasser Achtung: weiter zu Punkt 4)                                        |  |

Glückwunsch, das erste Setup des ME3000SP ist abgeschlossen. Bitte drücken Sie "OK", um das Hauptmenue aufzurufen.

### 11) \* Batteriekapazität einstellen (nur für STANDARD-Batterietyp)

Drücken Sie "Auf" oder "Ab", um die 1 zu ändern st Ziffer, drücken Sie "OK", um zur nächsten Ziffer zu wechseln. Nachdem Sie die Batteriekapazität gemäß Ihrer Batteriespezifikation geändert haben, drücken Sie "OK". Daraufhin wird "Maximale Ladespannung einstellen" angezeigt.

### 12) \* Maximale Ladespannung einstellen (nur für STANDARD-Batterietyp)

Drücken Sie "Auf" oder "Ab", um die 1 zu ändern st Ziffer, drücken Sie "OK", um zur nächsten Ziffer zu wechseln. Nachdem Sie die maximale Ladespannung gemäß Ihrer Batteriespezifikation geändert haben, drücken Sie "Ok". Daraufhin wird "Maximaler Ladestrom einstellen" angezeigt.

### 13) \* Maximalen Ladestrom einstellen (nur für STANDARD-Batterietyp)

Drücken Sie "Auf" oder "Ab", um die 1 zu ändern st Ziffer, drücken Sie "OK", um zur nächsten Ziffer zu wechseln. Nachdem Sie den maximalen Ladestrom gemäß Ihrer Batteriespezifikation geändert haben, drücken Sie "Ok". Daraufhin wird "Max. Schutzspannung einstellen" angezeigt.

### 14) \* Maximale Schutzspannung einstellen (nur für STANDARD-Batterietyp)

Drücken Sie "Auf" oder "Ab", um die 1 zu ändern st Ziffer, drücken Sie "OK", um zur nächsten Ziffer zu wechseln. Nachdem Sie die maximale Schutzspannung gemäß Ihrer Batteriespezifikation geändert haben, drücken Sie "OK". Daraufhin wird "Min. Entladespannung einstellen" angezeigt.

### 15) \* Minimale Entladespannung einstellen (nur für STANDARD-Batterietyp)

Drücken Sie "Auf" oder "Ab", um die 1 zu ändern st Ziffer, drücken Sie "OK", um zur nächsten Ziffer zu wechseln. Nachdem Sie die minimale Entladespannung gemäß Ihrer Batteriespezifikation geändert haben, drücken Sie "OK". Daraufhin wird "Max. Entladestrom einstellen" angezeigt.

#### 16) \* Maximalen Entladestrom einstellen (nur für STANDARD-Batterietyp)

Drücken Sie "Auf" oder "Ab", um die 1 zu ändern st Ziffer, drücken Sie "OK", um zur nächsten Ziffer zu wechseln. Nachdem Sie den maximalen Entladestrom gemäß Ihrer Batteriespezifikation geändert haben, drücken Sie "OK". Daraufhin wird "Min. Schutzspannung einstellen" angezeigt.

### 17) \* Min. Schutzspannung einstellen (nur für STANDARD-Batterietyp)

Drücken Sie "Auf" oder "Ab", um die 1 zu ändern st Ziffer, drücken Sie "OK", um zur nächsten Ziffer zu wechseln. Nachdem Sie die Schutzspannung gemäß Ihrer Batteriespezifikation geändert haben, drücken Sie "OK". Daraufhin wird "Entladungstiefe einstellen" angezeigt.

### 18) \* Entladetiefe einstellen (nur für STANDARD-Batterietyp)

Drücken Sie "Auf" oder "Ab", um die 1 zu ändern st Ziffer, drücken Sie "OK", um zur nächsten Ziffer zu wechseln. Nachdem Sie die Entladungstiefe gemäß Ihrer Batteriespezifikation geändert haben, drücken Sie "OK". Daraufhin wird "Leere Entladespannung einstellen" angezeigt.

### 19) \* Leere Entladespannung einstellen (nur für STANDARD-Batterietyp)

Drücken Sie "Auf" oder "Ab", um die 1 zu ändem züffer, drücken Sie "OK", um zur nächsten Ziffer zu wechseln. Nachdem Sie die leere Entladespannung gemäß Ihrer Batteriespezifikation geändert haben, drücken Sie "OK". Daraufhin wird "Volle Ladespannung einstellen" angezeigt.

### 20) \* Stellen Sie die volle Ladespannung ein (nur für STANDARD-Batterietyp)

Drücken Sie "Auf" oder "Ab", um die 1 zu ändem st Ziffer, drücken Sie "OK", um zur nächsten Ziffer zu wechseln. Nachdem Sie die volle Ladespannung gemäß Ihrer Batteriespezifikation geändert haben, drücken Sie "OK".

5) Schalten Sie den PV-Wechselrichter ein. Die auf ME3000SP gezeigte "PV-Produktion" entspricht jetzt der gesamten Stromerzeugung in der ME3000SP-Phase. **Optional**, dies dient nur als Anzeigefunktion und bei montierter Stromklemme CTpv (Abb. 15)

### Herzlichen Glückwunsch, das erste Setup von ME3000SP ist abgeschlossen.

Bitte drücken Sie "OK", um den Hauptbildschirm aufzurufen.

# 6.3 Inbetriebnahme

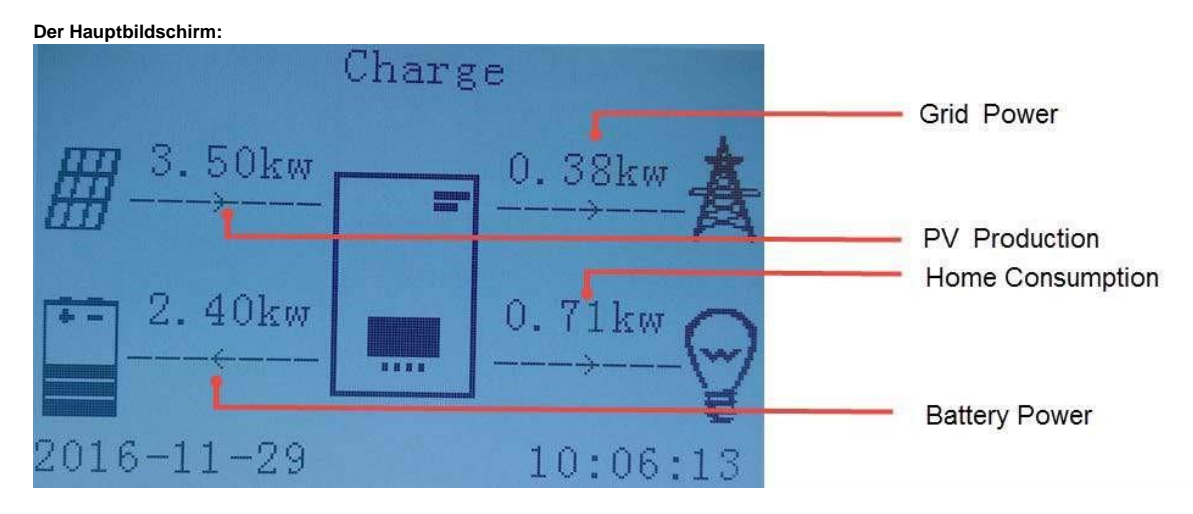

Abb. 15. Bildschirm des ME3000SP

Wenn Sie den Arbeitsmodus von ME3000SP nicht geändert haben, bedeutet dies, dass ME3000SP im "Auto-Modus" arbeitet, während

"PV-Produktion"> "Hausverbrauch" (Abb. 15).

Wenn der Akku nicht voll ist, lädt ME3000SP den Akku auf.

# 6.3.1 Kalibrieren der CT-Stromklemmen

Jedes Mal, wenn Sie die CT-Stromklemmen-Verbindung ändern, müssen Sie ME3000SP neu starten. Das folgende Verfahren wird neu gestartet: .

- 1) Schalten Sie den AC-Leistungsschalter (Netz) / DC-Trennschalter (Batterie) aus. Warte 5 Minuten.
- 2) Stellen Sie sicher, dass keine Stromerzeugung erfolgt. (Schalten Sie den PV-Wechselrichter aus.)
- Wichtig: Schalten Sie einige Haushaltsgeräte ein. Stellen Sie sicher, dass der Stromverbrauch in allen Phasen größer als 200 W ist.
   Das Gerät erkennt dadurch die Einbaurichtung der CT-Stromklemmen.
- 4) Kalibrieren Sie bei Bedarf die CT-Stromklemmen (Passwort 0715)
- 5) Vergleichen Sie die Angezeigten Stromwerte des ME3000 mit den tatsächlichen Werten

(mit Hilfe eines Multimeter/Amperemeter oder über die Anzeige des Stromzähler)

6) Bei einer Differenz passen Sie den CT-Maßstab Faktor an, bis Anzeige = Stromwert

(Menupunkt 12. Maßstab Faktor ~1.0)

- 7) Um die CT-Werte zu sichern gehen Sie zum Menupunkt 13. CT-Direction und stellen Sie von UNFREEZE auf FREEZE
- 8) Stellen Sie im *Menupunkt 15. CT Calibration* eine Differenz von ~+100W ein um nicht unnötig Strom in das Versorgungsnetz zu speisen

# 6.4 Menü

Drücken Sie in der Hauptoberfläche die Taste "Zurück", um das Hauptmenü aufzurufen. Das Hauptmenü bietet die folgenden fünf Optionen:

| Haupt-Schnittstelle | Drücken Sie "Zurück"   |
|---------------------|------------------------|
|                     | 1.Eingabe eingeben     |
|                     | 2. Ereignisliste       |
|                     | 3. Systeminformationen |
|                     | 4. Software-Update     |
|                     | 5. Energiestatistik    |

# 6.4.1 Einstellung eingeben: 1.Eingab

| e eingeben | Drücke OK"                           |                                        |
|------------|--------------------------------------|----------------------------------------|
|            | 1. Batterieparameter                 | 8. Zeit einstellen                     |
|            | 2. Löschen Sie die Energiedaten      | 9.Stellen Sie den EPS-Modus ein        |
|            | 3. Ereignisse löschen                | 10. DRMs0-Steuerung                    |
|            | 4. Land einstellen                   | 11. Auto Test (nur für ItalianMarket)  |
|            | 5.Set Communication                  | 12. Arbeitsmodus einstellen            |
|            | 6.Funktion zum Einstellen des Landes | 13. Sicherheitsparameter Einstellungen |
|            | 7. Sprache einstellen                |                                        |
|            |                                      |                                        |

## 1. Batterieparameter

1. Batterieparamete

| ÷1 |                             |                                  |
|----|-----------------------------|----------------------------------|
|    | 1. Batterietyp              | 7.Max. Entladung (A)             |
|    | 2 *. Batteriekapazität      | 8 *. Unterspannung (V) Schutz    |
|    | 3. Entladungstiefe          | 9.Min. Spannung Entladung (V)    |
|    | 4.Max. Ladestrom (A)        | 10 *. Leer entladen (V)          |
|    | 5. Überspannung (V) Schutz  | 11* Spannung voll aufgeladen (V) |
|    | 6. Maximale Ladespannung(V) | 12.Speichern                     |

Hinweis: 2 \* / 8 \* / 10 \* / 11 \* -Einstellungen gelten nur für den STANDARD-Batterietyp. Wählen Sie "1. Batterieparameter "und drücken Sie" OK ". Das" Passwort eingeben "wird angezeigt. Geben Sie das Passwort ein (normal "0001", erweitert "0715"), drücken Sie "Auf" oder "Ab", um die 1 zu ändern stiffer, drücken Sie "OK", um zur nächsten Ziffer zu wechseln. Wenn "0001/0715" auf dem Bildschirm angezeigt wird, drücken Sie "OK", um die Schnittstelle "Batterieparameter" aufzurufen. Wenn "Falsch, versuchen Sie es erneut!" wird auf dem Bildschirm angezeigt, drücken Sie "Zurück" und geben Sie das Passwort erneut ein.

### 1) Batterietyp (siehe Batterietyp einstellen )

Wählen Sie "1. Batterietyp "und drücken Sie, OK ". Drücken Sie "Auf" oder "Ab", um den Batterietyp auszuwählen. Drücke OK". Batteriekapazität (nur

#### 2) für STANDARD-Batterietyp)

Wählen Sie "2. Batteriekapazität "und drücken Sie, OK ". Drücken Sie "auf" oder "ab", um die 1 zu ändern st Ziffer, drücken Sie "OK", um zur nächsten Ziffer zu wechseln. Geben Sie den Wert der Batteriekapazität ein. Drücke OK".

### 3) Entladungstiefe

Wählen Sie "3. Entladungstiefe "und drücken Sie, OK ", um die Schnittstelle für die Entladungstiefe aufzurufen.

| Entladungstiefe     |  |  |  |
|---------------------|--|--|--|
| 50%                 |  |  |  |
|                     |  |  |  |
|                     |  |  |  |
| EPS-Entladungstiefe |  |  |  |
| 80%                 |  |  |  |

Drücken Sie "auf" oder "ab", um die 1 zu ändern stZiffer, drücken Sie "OK", um zur nächsten Ziffer zu wechseln. Geben Sie den Wert für Entladungstiefe und EPS-Entladungstiefe pro Batteriespezifikation ein. Drücke OK".

Zum Beispiel: Wenn Entladungstiefe = 50% und EPS-Entladungstiefe = 80%.

Während das Stromnetz angeschlossen ist: ME3000SP entlädt die Batterie nicht, wenn der Ladezustand weniger als 50% beträgt.

Im Falle eines Stromausfalls: ME3000SP arbeitet im EPS-Modus (wenn der EPS-Modus aktiviert ist) und entlädt den Akku so lange, bis der Ladezustand der Batterie weniger als 20% beträgt.

### 4) Max. Ladung (A)

Wählen Sie "4. Max. Laden Sie (A) "und drücken Sie, OK ". Drücken Sie "auf" oder "ab", um die 1 zu ändern «Ziffer, drücken Sie "OK", um zur nächsten Ziffer zu wechseln. Geben Sie den Wert von max. Ladung (A) gemäß Batteriespezifikation. Drücke OK".

### 5) Über (V) Spannungsschutz

Wählen Sie "5. Über (V) Schutz "und drücken Sie, OK. Drücken Sie "auf" oder "ab", um die 1 zu ändern st Ziffer, drücken Sie "OK", um zur nächsten Ziffer zu wechseln. Geben Sie den Wert für Over (V) Protection gemäß Batteriespezifikation ein. Drücke OK".

### 6) Max. Ladung (V)

Wählen Sie "6. Max. Laden Sie (V) "und drücken Sie, OK ". Drücken Sie "Auf" oder "Ab", um die erste Ziffer zu ändern, und "OK", um zur nächsten Ziffer zu wechseln. Geben Sie den Wert von max. Ladung (V) gemäß Batteriespezifikation. Drücke OK".

#### 7) Max. Entladung Strom (A)

Wählen Sie "7. Max. Entladen (A) "und drücken Sie" OK ". Drücken Sie "auf" oder "ab", um die 1 zu ändern sz Ziffer, drücken Sie "OK", um zur nächsten Ziffer zu wechseln. Geben Sie den Wert von max. Entladung (A) gemäß Batteriespezifikation. Drücke OK".

### 8) Unterspannung (V) Schutz (nur für STANDARD-Batterietyp)

Wählen Sie "8. Niedriger (V) Schutz "und drücken Sie" OK ". Drücken Sie "auf" oder "ab", um die 1 zu ändern st Ziffer, drücken Sie "OK", um zur nächsten Ziffer zu wechseln. Geben Sie den Wert für Low (V) Protection gemäß Batteriespezifikation ein. Drücke OK".

### 9) min. Spannung Entladung (V)

Wählen Sie "6. Mindest. Entladung (V) "und drücken Sie" OK ". Drücken Sie "auf" oder "ab", um die 1 zu ändern si Ziffer, drücken Sie "OK", um zur nächsten Ziffer zu wechseln. Geben Sie den Wert von min. Entladung (V) gemäß Batteriespezifikation. Drücke OK".

### 10) Leer entladen (V) (nur für STANDARD-Batterietyp)

Wählen Sie "10. Entladen leeren (V) "und drücken Sie, OK ". Drücken Sie "auf" oder "ab", um die 1 zu ändern st Ziffer, drücken Sie "OK", um zur nächsten Ziffer zu wechseln. Geben Sie den Wert der leeren entladenen Spannung pro Batteriespezifikation ein. Drücke OK".

11) Voll aufgeladen (V) (nur für STANDARD-Batterietyp)

Wählen Sie "11. Voll aufgeladen (V) "und drücken Sie, OK ". Drücken Sie "auf" oder "ab", um die 1 zu ändern st Ziffer, drücken Sie "OK", um zur nächsten Ziffer zu wechseln. Geben Sie den Wert der voll geladenen Spannung pro Batteriespezifikation ein. Drücke OK".

#### 12) Speichern

Wählen Sie "12. Speichern "und drücken Sie, OK ", um alle Batterieparameter zu speichern.

#### 2. Energiedaten löschen

Wählen Sie "2. Energie löschen "und" OK "drücken," Passwort eingeben "wird angezeigt. Geben Sie das Passwort "0001" ein und drücken Sie "Auf" oder "Ab", um die 1 zu ändern st Ziffer, drücken Sie "OK", um zur nächsten Ziffer zu wechseln. Wenn "0001" auf dem Bildschirm angezeigt wird, drücken Sie "OK". Wenn "Falsch, versuchen Sie es erneut!" wird auf dem Bildschirm angezeigt, drücken Sie "Zurück" und geben Sie das Passwort erneut ein.

#### 3. Ereignisse löschen

Wählen Sie "3. Ereignisse löschen", drücken Sie zweimal die Taste, OK", um alle Ereignisse zu löschen.

#### 4. Land einstellen (siehe Land einstellen )

Wählen Sie "4. Land einstellen ", drücken Sie" OK ", die aktuelle Ländereinstellung wird angezeigt, geben Sie einen neuen Ländercode ein und drücken Sie" OK ". Wenn"

Set Disable "angezeigt wird, müssen Sie zu, 6. Funktion zum Festlegen des Landes ", um zuerst die Ländereinstellung zu aktivieren.

#### 5. Stellen Sie die Kommunikationsadresse ein.

Wählen Sie "5. Kommunikationsadresse einstellen ", drücken Sie "OK ". Drücken Sie "Auf" oder "Ab", um die 1 zu ändern st Ziffer, drücken Sie "OK", um zur nächsten Ziffer zu wechseln. Nachdem Sie die 485-Kommunikationsadresse geändert haben, drücken Sie "OK".

#### 6. Funktion zum Einstellen des Landes

Wählen Sie "6. Funktion zum Einstellen des Landes", drücken Sie" OK"," Passwort eingeben "wird angezeigt. Geben Sie das Passwort "0001" ein und drücken Sie "Auf" oder "Ab", um die 1 zu ändern st Ziffer, drücken Sie "OK", um zur nächsten Ziffer zu wechseln. Wenn "0001" auf dem Bildschirm angezeigt wird, drücken Sie "OK". Wenn "Falsch, versuchen Sie es erneut!" wird auf dem Bildschirm angezeigt, drücken Sie "Zurück" und geben Sie das Passwort erneut ein.

### 7. Sprache einstellen

Wählen Sie "7. Sprache einstellen", drücken Sie "OK". Drücken Sie "Auf" oder "Ab", um die Sprache auszuwählen, und drücken Sie "OK". Einfachere

Möglichkeit: Drücken Sie gleichzeitig "Zurück" und "OK", um die Systemsprache zu ändern.

#### 8. Zeit einstellen

Wählen Sie "8.Set Time" und drücken Sie "OK", um die Zeiteinstellungsschnittstelle aufzurufen. Das System zeitformat ist 20YY-MM-TT HH: MM: SS. Drücken Sie "Auf" oder "Ab", um die 1 zu ändern stZiffer, drücken Sie "OK", um zur nächsten Ziffer zu wechseln. Nachdem Sie die aktuelle Uhrzeit eingegeben haben, drücken Sie "OK".

### 9. Stellen Sie den EPS-Modus (Emergency Power Supply) ein

| 9. Stellen Sie den EPS-Modus ein | 1.EPS-Modussteuerung                 | 1. Aktivieren Sie den EPS-Modus   |
|----------------------------------|--------------------------------------|-----------------------------------|
|                                  |                                      | 2. Deaktivieren Sie den EPS-Modus |
|                                  | 2.Stellen Sie die EPS-Umrüstzeit ein | *** S.                            |

### 10. DRMs0-Kontrolle (NUR für den australischen Markt)

Wählen Sie "10. DRMs0 Control", drücken Sie" OK"," Passwort eingeben "wird angezeigt. Geben Sie das Passwort "0001" ein und drücken Sie "Auf" oder "Ab", um die 1 zu ändern st Ziffer, drücken Sie "OK", um zur nächsten Ziffer zu wechseln. Wenn "0001" auf dem Bildschirm angezeigt wird, drücken Sie "OK". Drücken Sie nach dem Aufrufen der DRMs0-Steuerschnittstelle "Auf" oder "Ab", um "1" auszuwählen. Aktivieren Sie DRMs0 "oder" 2. Deaktivieren Sie DRMs0 "und drücken Sie" OK

### 11. Autotest (NUR für den italienischen Markt)

Wählen Sie "11. Auto Test", drücken Sie, OK", um die Autotest-Oberfläche aufzurufen.

| 11.Auto Test |                      |  |
|--------------|----------------------|--|
|              | 1.Autotest schnell   |  |
|              | 2.Autotest STD       |  |
|              | 3.QF-Zeiteinstellung |  |
|              | 4.QV-Zeiteinstellung |  |
|              | 5. Steuerung 81.S1   |  |

1) Autotest schnell

Wählen Sie "1. Autotest Fast "und dann, OK "drücken, um den Auto Test Fast zu starten.

| Starten Sie den Autotest |
|--------------------------|
| $\downarrow$             |
| Testen 59.S1             |
| Ļ                        |
| Test 59.S1 OK!           |
| $\downarrow$             |
| Testen 59.S2             |
| Ļ                        |
| Test 59.S2 OK!           |
| Ļ                        |
| Testen 27.S1             |
| $\downarrow$             |
| Test 27.S1 OK!           |
| Ļ                        |

Drücken Sie "Ok", um

"Warten" zu starten

Warten

Warten

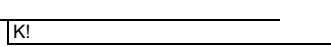

Warten

Warten

Warten

Warten

| $\downarrow$                             | Warten             |
|------------------------------------------|--------------------|
| Testen 81> S1                            |                    |
|                                          | Warten             |
| Test 81> S1 OK!                          |                    |
|                                          | Warten             |
| Testen 81> S2                            |                    |
|                                          | Warten             |
| Test 81> S2 OKI                          |                    |
|                                          | Warten             |
| v<br>Testen 81 ∠S1                       |                    |
|                                          | Warten             |
|                                          | i dioi             |
| Test of <31 OK!                          | Warten             |
|                                          | Water              |
| Testen 81 <52                            | Wattop             |
|                                          | Watch              |
| Test 81 <s2 ok!<="" th=""><th></th></s2> |                    |
| ↓<br>↓                                   | Drucke OK          |
| Auto Test OK!                            |                    |
|                                          | Niederdrücken"     |
| 59.S1 Schwelle 253V 900ms                |                    |
| $\downarrow$                             | Niederdrücken"     |
| 59.S1: 228 V 902 ms                      |                    |
|                                          | Niederdrücken"     |
| 59.S2 Schwelle 264.5 V 200 ms            |                    |
|                                          | Niederdrücken"     |
| 59 S2: 229 V 204 ms                      |                    |
| 00.02. 220 V 201 110                     | Niederdrücken"     |
| 27 S1 Schwelle 195 5 V 400 ms            |                    |
| 27.51 Schweile 195,5 V 400 ms            | Niederdrücken"     |
|                                          | Nederdrucken       |
| 27.51: 228 V 408 ms                      | Niederdrücken"     |
|                                          | Nicución donein    |
| 27.S2 Schwelle 92V 200ms                 |                    |
| <u> </u>                                 | Niederdrücken"     |
| 27.S2: 227 V 205 ms                      |                    |
| ↓                                        | Niederdrücken"     |
| 81> .S1 Schwelle 50,5 Hz 100 ms          |                    |
| $\downarrow$                             | Niederdrücken"     |
| 81> .S1 49,9 Hz 103 ms                   |                    |
| $\downarrow$                             | Niederdrücken"     |
| 81> .S2 Schwelle 51,5 Hz 100 ms          |                    |
|                                          | Niederdrücken"     |
| *<br>81> S2 49 9 Hz 107 ms               |                    |
|                                          | Niederdrücken"     |
| *<br>81 < S1 Schwelle 49 5 Hz 100 ms     |                    |
|                                          | Niederdrücken"     |
| ↓<br>91 < \$1 50 0 H= 105 mg             |                    |
| 01 <.01 DU,U HZ TUD INS                  | Niederdrücken"     |
|                                          |                    |
| 81 <.S2 Schwelle 47,5 Hz 100 ms          | NP - des 129 - L B |
| ↓                                        | Niederdrucken"     |
| 81 <.S2 50,1 Hz 107 ms                   |                    |

## 2) Autotest STD

Wählen Sie "2. Autotest STD "und drücken Sie dann, OK ", um den Auto Test STD zu starten.

Das Testverfahren ist das gleiche wie bei Autotest Fast, jedoch viel zeitaufwändiger.

### 3) PF-Zeiteinstellung (Leistungsfaktor/Zeit)

Wählen Sie "3. PF-Zeiteinstellung "und dann, OK "drücken. Auf dem Display wird Folgendes angezeigt:

| Einstellen: *. *** s |  |
|----------------------|--|
|                      |  |

Drücken Sie "Auf" oder "Ab", um die 1 zu ändern st Ziffer, drücken Sie "OK", um zur nächsten Ziffer zu wechseln. Nachdem Sie alle Ziffern geändert haben, drücken Sie "OK".

## 4) QV-Zeiteinstellung (Scheinleistung/Zeit)

Wählen Sie "4. QV-Zeiteinstellung "und dann, OK "drücken. Auf dem Display wird Folgendes angezeigt:

|           | einstellen : ** s                    |                                          |                         |                               |                                      |  |
|-----------|--------------------------------------|------------------------------------------|-------------------------|-------------------------------|--------------------------------------|--|
|           |                                      |                                          |                         |                               |                                      |  |
|           |                                      |                                          |                         |                               |                                      |  |
| Drücken S | Sie "Auf" oder "Ab", um die 1 zu änd | dern st Ziffer, drücken Sie "OK", um zur | nächsten Ziffer zu wech | seln. Nachdem Sie alle Ziffer | rn geändert haben, drücken Sie "OK". |  |
|           |                                      |                                          |                         |                               |                                      |  |

### 5) Kontrolle 81.S1

Wählen Sie "5.Control 81.S1". Drücken Sie dann "OK". Drücken Sie "Auf" oder "Ab", um "1" auszuwählen. Aktivieren Sie 81.S1 "oder" 2. Deaktivieren Sie 81.S1 "und drücken Sie, OK

### 12. Arbeitsmodus einstellen

Wählen Sie "12. Arbeitsmodus einstellen", drücken Sie, OK", um die Benutzeroberfläche für die Einstellung des Arbeitsmodus aufzurufen.

 12.Arbeitsmodus einstellen

 1.Stellen Sie den Auto-Modus ein (Default)

 2.Stellen Sie den Nutzungsdauer-Modus ein

 3.Stellen Sie den Timing-Modus ein

 4. Passiven Modus einstellen

1) Stellen Sie den Auto-Modus ein

Wählen Sie "1. Stellen Sie den AUTO Modus ein und drücken dann "OK". Im Auto-Modus lädt und entlädt der ME3000SP den Akku automatisch.

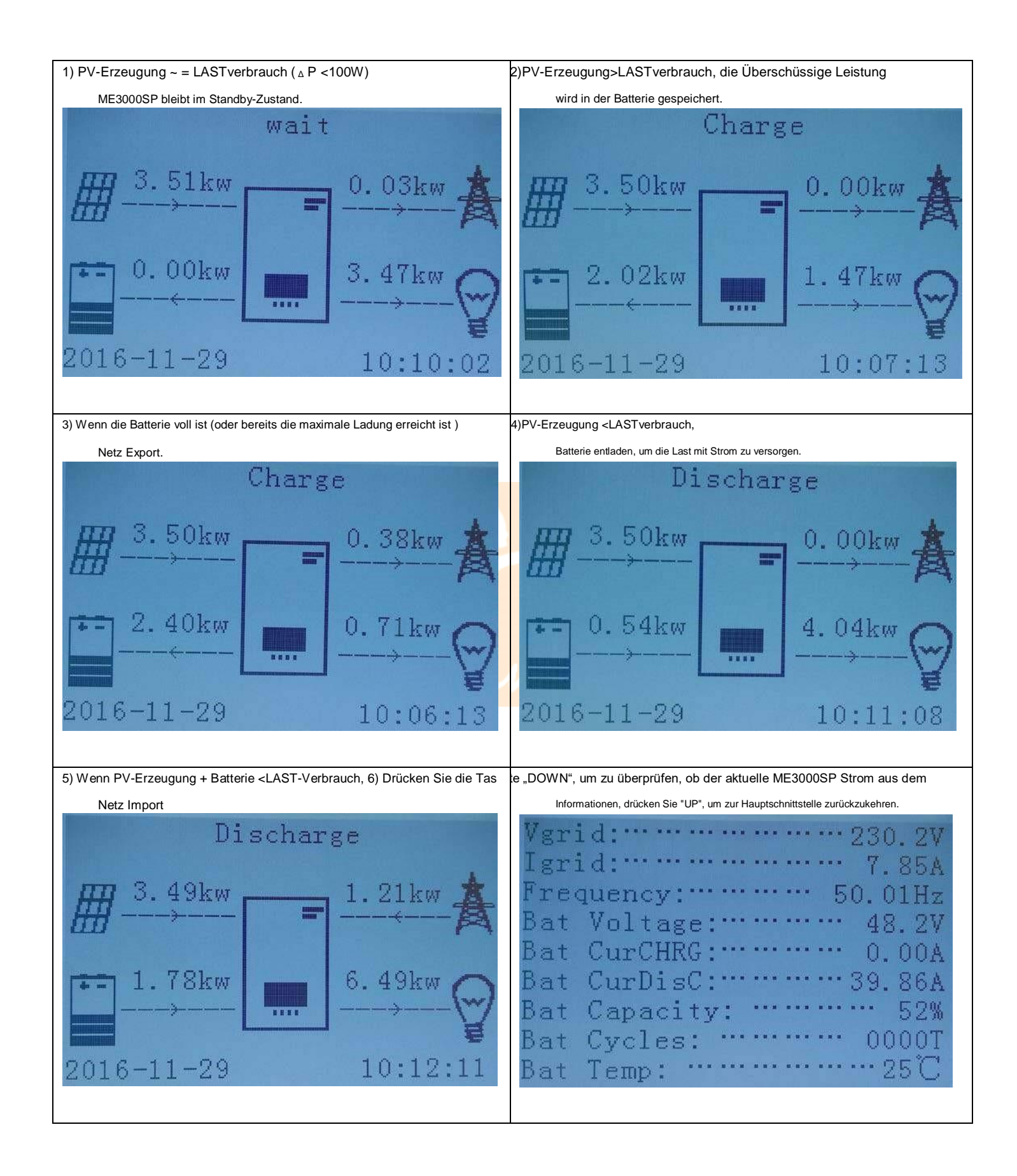

### 2) Stellen Sie bei Bedarf den Nutzungszeitmodus ein

Wählen Sie "2. Set Time-of-Use-Modus "und drücken Sie dann, OK ", um die Schnittstelle Set Time-of-Use-Modus aufzurufen.

| Stellen Sie der | ۱ Nutzungszeitmodu | s ein       |          |
|-----------------|--------------------|-------------|----------|
| Regeln. 0: A    | Aktiviert          |             |          |
| Von             | Zu                 | SOC<br>070% | Aufladen |
| 02h00m - 0      | )4h00m             |             | 1000W    |
| Datum des Ink   | rafttretens        |             |          |
| 22. Dezembe     | r - 21. März Woche | entag       |          |
| auswählen       |                    |             |          |
| Mo. Di. Mi.     | Do. Fr. Sa. So     |             |          |

Wenn Strom in Zeiten hoher Nachfrage teurer ist (Spitzentarif) und Strom in Zeiten niedriger Nachfrage viel günstiger ist (Nachttarif).

Sie können eine Schwachlastzeit wählen, um den Akku aufzuladen. Außerhalb der Ladezeit arbeitet der ME3000SP im Auto-Modus.

Wenn Ihre Familie normalerweise an Wochentagen zur Arbeit / Schule geht und am Wochenende zu Hause bleibt, bedeutet dies, dass der Stromverbrauch zu Hause am Wochenende viel höher ist. Daher müssen Sie nur am Wochenende billigen Strom speichern. Dies ist in unserem Time-of-Use-Modus möglich.

Im Sommer, wenn Ihre PV-Anlage mehr Strom produzieren kann als Ihr Stromverbrauch zu Hause. Dann müssen Sie keine Ladezeit außerhalb der Spitzenzeiten einstellen, um Ihren Akku im Sommer überhaupt aufzuladen. In diesem Fall können Sie ein Datum des für den Nutzungsdauer-Modus auswählen. Außerhalb des Inkrafttretens arbeitet ME3000SP im Auto-Modus.

Sie können mehrere Nutzungsdauerregeln festlegen, um Ihre komplexeren Anforderungen zu erfüllen. Momentan unterstützen wir maximal 4 Regeln (Regel 0/1/2/3).

# <u>Empfehlung</u>: Sie können diese Funktion nutzen um die Batterie vor einer Tiefentladung zu schützen. Z.B. 1x/Woche auf 20% Batteriekapazität laden

#### 3) Stellen Sie den Timing-Modus ein

Wählen Sie "3. Set Timing Mode "und drücken Sie dann" OK ", um die Set Set Mode Mode-Schnittstelle aufzurufen. Die Oberfläche des Set Timing Mode ist wie folgt dargestellt.

In diesem Modus können Sie eine Ladezeit / Leistung und Entladezeit / Leistung auswählen.

Hinweis: Normalerweise wird dieser Modus verwendet, um zu testen, ob ME3000SP korrekt geladen und entladen werden kann oder nicht. Dieser Modus wird also grundsätzlich nur zu Testzwecken verwendet.

| Ladestart      | 22 h 00 m            |
|----------------|----------------------|
| Ladeende       | 05 h 00 m            |
| Ladeleistung   | 2000 W.              |
| Start entladen | 14 h 00m<br>16 h 00m |
| Ende entladen  | 2500 W.              |
| Strom entladen |                      |
|                |                      |

4) Stellen Sie den passiven Modus ein

Wählen Sie "4. Stellen Sie den passiven Modus ein und drücken Sie dann "OK".

Für detailliertere Informationen bitten Sie bitte einen Vertreter von SOFAR, eine Kopie des Kommunikationsprotokolls für den passiven Modus zu erhalten.

#### 13. Sicherheitsparam. die Einstellungen

Wählen Sie "13. Sicherheitsparam. Einstellungen ", drücken Sie, OK ", "Passwort eingeben "wird angezeigt. Geben Sie das Passwort "0001" ein und drücken Sie "Auf" oder "Ab", um die 1 zu ändern st Ziffer, drücken Sie "OK", um zur nächsten Ziffer zu wechseln. Wenn "0001" auf dem Bildschirm angezeigt wird, drücken Sie "OK". Kopieren Sie die TXT-Datei in das Stammverzeichnis der SD-Karte. Drücken Sie "Auf" oder "Ab", um "1" auszuwählen. START Parameter einstellen ", 2. Sicherheitsspannung einstellen "oder, 3. Sicherheitsfrequenz einstellen ", drücken Sie "OK ". Bitte wenden Sie sich an den technischen Support von SOFAR, um weitere Informationen zu erhalten.

# 6.4.2 Ereignisliste

| -                |                           |  |
|------------------|---------------------------|--|
|                  | PVunds                    |  |
| 2. Ereignisliste |                           |  |
|                  | 1. Aktuelle Ereignisliste |  |
|                  | 2.Geschichtsereignisliste |  |

Ereignisliste von ME 3000SP, einschließlich aktueller Ereignisliste und Verlaufsereignisliste. 1 ) Liste der aktuellen

### Ereignisse

Wählen Sie "1. Liste der aktuellen Ereignisse ", drücken Sie, OK ", um die aktuellen Ereignisse zu überprüfen.

### 2) Verlaufsereignisliste

Wählen Sie "2. Verlaufsereignisliste", drücken Sie" OK", um die Verlaufsereignisse zu überprüfen. Drücken Sie "Auf" oder "Ab", um alle Verlaufsereignisse zu überprüfen, wenn mehr als eine Seite mit Ereignissen vorhanden ist.

# 6.4.3 Systeminformationsschnittstelle

| 3. Systeminformationen |                         |                        |
|------------------------|-------------------------|------------------------|
|                        | Systeminformationen (1) | Produkt SN             |
|                        |                         | Softwareversion        |
|                        |                         | Hardware Version       |
|                        |                         | RS485-Adresse          |
|                        | Systeminformationen (2) | Land                   |
|                        |                         | Service code           |
|                        |                         | EPS-Modus              |
|                        |                         | Arbeitsmodus           |
|                        | Systeminformationen (3) | DRMs0-Steuerung        |
|                        |                         | PF-Zeiteinstellung     |
|                        |                         | QV-Zeiteinstellung     |
|                        |                         | Leistungsfaktor        |
|                        | Batterieparameter (1)   | Batterietyp            |
|                        | FVUNU                   | Batteriekapazität      |
|                        |                         | Entladungstiefe        |
|                        |                         | Maximale Ladung (A)    |
|                        | Batterieparameter (2)   | Über (V) Schutz        |
|                        |                         | Maximale Ladung (V)    |
|                        |                         | Maximale Entladung (A) |
|                        |                         | Min. Entladung (V)     |
|                        | Batterieparameter (3)   | Niedriger (V) Schutz   |
|                        |                         | Leer entladen (V)      |
|                        |                         | Voll aufgeladen (V)    |

Die folgenden Informationen werden in 3. Systeminformationen angezeigt

# 6.4.4 Software-Upgrade

Kopieren Sie die Upgrade-Firmware in das Stammverzeichnis der SD-Karte.

(Hinweis: Fragen Sie den technischen Support von SOFAR nach einem Upgrade der Firmware und Anweisungen.)

Wählen Sie "4. Software Update ", drücken Sie" OK "," Passwort eingeben 'wird angezeigt. Geben Sie das Passwort ein ("0715") und drücken Sie "Up" oder "Down", um die 1 zu ändem st Ziffer, drücken Sie "OK", um zur nächsten Ziffer zu wechseln. Wenn "0715" auf dem Bildschirm angezeigt wird, drücken Sie "OK". ME 3000SP beginnt automatisch mit dem Upgrade der Software.

### Detailliertes Firmware-Upgrade-Verfahren:

Schritt 1 Schalten Sie den AC-Leistungsschalter (Netz) und den DC-Trennschalter (Batterie) aus und entfernen Sie die wasserdichte Kommunikationsabdeckung. Wenn Kommunikationskabel (RS485 / NTC / CT) angeschlossen wurden, lösen Sie die Kabelverschraubungen, bevor Sie die Abdeckung entfernen.

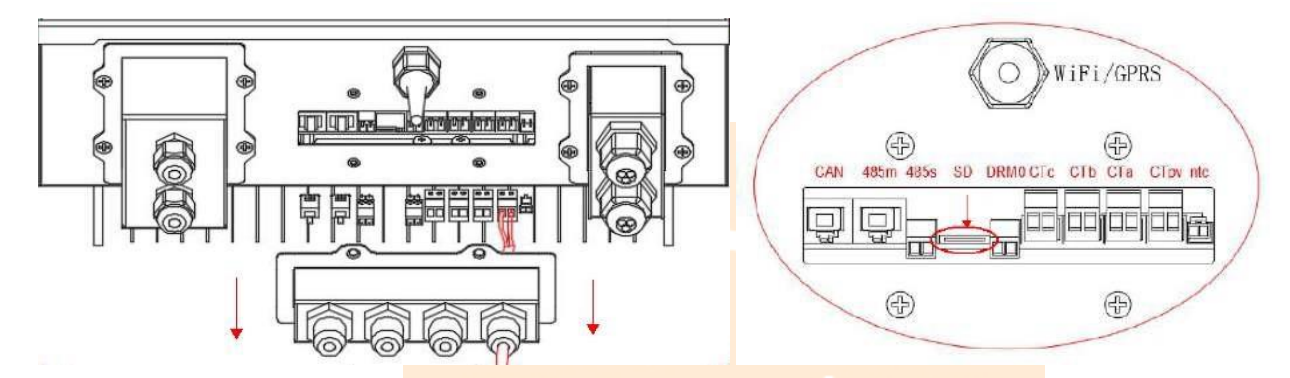

Schritt 2 Drücken Sie auf die SD-Karte und nehmen Sie sie heraus. Legen Sie die SD-Karte in einen Micro-SD-Kartenleser ein und legen Sie dann den Micro-SD-Kartenleser in einen PC ein. (HINWEIS: Micro-SD-Kartenleser und PC werden von SOFARSOLAR nicht bereitgestellt.)

Schritt 3 Formatieren Sie die SD-Karte. Kopieren Sie den Ordner "ES3000firmware" auf die SD-Karte.

Schritt 4 Setzen Sie die SD-Karte wieder in den SD-Kartensteckplatz ein.

Schritt 5 Schalten Sie dann den DC-Isolator (Batterie) ein, warten Sie 5 Sekunden, schalten Sie den AC-Leistungsschalter (Gitter) ein und drücken Sie "Zurück", um das Hauptmenü aufzurufen. Drücken Sie "Down", um "4. Software Update "und dann, Ok "drücken.

Schritt 6 "Passwort eingeben" wird angezeigt. Geben Sie das Passwort ein ("0715") und drücken Sie "Up" oder "Down", um die 1 zu ändern st Ziffer, drücken Sie "OK", um zur nächsten Ziffer zu wechseln. Wenn "0715" auf dem Bildschirm angezeigt wird, drücken Sie "OK", um das Firmware-Update zu starten.

Schritt 7 Schalten Sie nach Abschluss des Firmware-Upgrades den AC-Leistungsschalter (Netz) und den DC-Trennschalter (Batterie) aus, verriegeln Sie die wasserdichte Kommunikationsabdeckung mit vier Schrauben, schalten Sie den DC-Trennschalter (Batterie) ein, warten Sie 5 Sekunden und schalten Sie den AC-Leistungsschalter (Netz) ein. Der ME 3000SP beginnt automatisch zu arbeiten.

HINWEIS: Wenn "DSP-Kommunikationsfehler" angezeigt wird, wird auf dem Bildschim "Update DSP1 Fail" von "Update DSP2 Fail" angezeigt. Dies bedeutet, dass das Firmware-Upgrade nicht erfolgreich ist. Schalten Sie den AC-Leistungsschalter (Netz) und den DC-Trennschalter (Batterie) aus. Warten Sie 5 Minuten und beginnen Sie dann erneut mit " Schritt 5 "

# 6.4.5 Energiestatistik:

| 5. Energiestatistik |                |           |     |
|---------------------|----------------|-----------|-----|
|                     |                | Heute     |     |
|                     | Verlängerbar   | 100.00KWh |     |
|                     | Selbstgebrauch | 80.00KWh  | 80% |
|                     | Export         | 20.00KWh  | 20% |
|                     | Belastung      | 100.00KWh |     |
|                     | Selbstgebrauch | 80.00KWh  | 80% |
|                     | Importieren    | 20.00KWh  | 20% |

Wählen Sie "5. Energiestatistik ", drücken Sie, OK ", um die Schnittstelle, Energiestatistik "aufzurufen. Sie zeigt die Energieerzeugung und den Energieverbrauch innerhalb eines bestimmten Zeitraums an. Drücken Sie "Auf" oder "Ab", um die tägliche / wöchentliche / monatliche / jährliche / lebenslange Energiestatistik zu überprüfen.

# 6.4.6 WLAN Stick:

-ME3000 SP ausschalten und 5 Minuten warten

-WLAN Stick an vorgesehenen Steckplatz montieren und mit beiligender Schrauben befestigen

-ME3000 SP einschalten

-LED sollten leuchten

-nehmen Sie die WLAN-Schnittstelle nach separater Anleitung SOLARMAN APP in Betrieb

# 7. Technische Daten

>> ME 3000SP echnical Data **ME 3000SP** BATTERY PARAMETERS **Battery Type** Lead-acid, Lithium-ion Nominal battery voltage 48V Battery voltage range 42-58V Recommended battery capacity 200Ah (100~500Ah optional) Recommended Storage capacity 9.6kWh Max.Charging Current 60A 0-60A(Programmable) **Charging Current Range** Charging curve 3-stage adaptive with maintenance Max.Discharging Current 60A OCP OTP OVP **Electronic protection** Short circuit protection Fuse (100A) Po=1kVA9.6h Discharge times (Hour) Po=3kVA3.2h Lithium : 0~80%DOD adjustable Depth of discharge Lead-acid:0~50%DOD adjustable AC PARAMETERS Max.Output Power 3kVA Rated Input/Output Voltage 230V Max.Input/Output Current 13A AC Input/Voltage Range 180V-270V **Grid Frequency Range** 44~55Hz / 54~66Hz THD <3% **Power Factor** 1(Adjustable +/-0.8) **Connection phase** single Current(inrush) 0.8A/1us Maximum output fault current 100A/1us Maximum output overcurrent protection 13A SYSTEM PARAMETERS Max.Charging Efficiency 94.1% Max.Discharging Efficiency 94.3% Stanby Losses <5W Topology **High Frequency Isolated Transformer** Degree Of Protection 1P65 Safety Protection Anti islanding, RCMU, Ground Fault Monitoring Certification A54777, VDE0126-1-1, G83/2, C10/11, RD1699, UTEC15-712-1, EN50438, VDE-AR-N4105 Communication WiFi,RS485,CAN2.0 **ENVIRONMENTAL** Ambient temperature range -25°C...+60°C (Above 45°Derating) Allowable Relative Humidity Range 0... 100%, No Condensing Protective Class Class I Max.Operating Altitude 2000m **Current Senor Connection** external GENERAL DATA Noise <25dB Weight 16kg Cooling Natural Dimension(W\*H\*D) 532\*360\*173mm LCD display Display Warranty 5 Years (Optional: extension to 10 years) **Emergency Power Supply EPS** rated power 3000VA EPS rated voltage, Frequency 230V,50/60Hz **EPS** rated current 13A Total harmonic distortion <3% Switch time <3s

# 8. Fehlerbehebung

| Code | Name           | Beschreibung                                                              | Lösung                                                                                                    |
|------|----------------|---------------------------------------------------------------------------|----------------------------------------------------------------------------------------------------|
|      |                |                                                                           | Wenn der Alarm gelegentlich auftritt, ist die mögliche Ursache,                                                                                                    |
| ID01 | GridOVP        | Die Netzspannung ist zu hoch                                              | dass das Stromnetz gelegentlich abnormal ist. ME3000SP kehrt<br>automatisch in den normalen Betriebszustand zurück, wenn das<br>Stromnetz wieder normal ist.                                                                                                    |
| ID02 | GridUVP        | Die Netzspannung ist zu niedrig                                           |                                                                                                    |
| ID03 | GridOFP        | Die Netzfrequenz ist zu hoch                                              | Wenn der Alarm häufig auftritt, prüfen Sie, ob die Netzspannung / -frequenz im<br>zulässigen Bereich liegt. Wenn nein, wenden Sie sich an den technischen<br>Support von SOFAR. Wenn ja, überprüfen Sie den AC-Leistungsschalter und<br>die AC-Verkabelung des ME3000SP.                                                     |
|      |                |                                                                           | Wenn die Netzspannung / -frequenz innerhalb des zulässigen Bereichs liegt<br>und die AC-Verkabelung korrekt ist, während der Alarm wiederholt auftritt,                                                                                                    |
| ID04 | GridUFP        | Die Netzfrequenz ist zu niedrig                                           | wenden<br>Sie sich an den technischen Support von SOFAR, um die Schutzpunkte für<br>Netzüberspannung, Unterspannung, Überfrequenz und Unterfrequenz zu<br>ändern, nachdem Sie die Genehmigung von erhalten haben der örtliche<br>Stromnetzbetreiber.                                                                         |
|      |                |                                                                           | Wenn Sie bestätigen, dass die Wechselstromverkabelung korrekt ist und die<br>Netzspannung / -frequenz im akzeptablen Bereich liegt, tritt der Alarm immer<br>noch wiederholt auf. Versuchen Sie dies erneut Land wählen                                                                                                    |
|      |                |                                                                           | Code bis 22. Dann neu starten ME3000SP, um zu sehen, ob das Problem behoben ist.                                                                                                    |
| ID05 | BatOVP         | Die Batteriespannung ist zu hoch                                          | Wenn der Alarm gelegentlich auftritt, liegt die mögliche Ursache<br>während des Ladevorgangs.<br>Wenn der Alarm gelegentlich auftritt, prüfen Sie, ob die<br>Überspannungseinstellung der Batterie mit den Parametern des<br>Batterieherstellers übereinstimmt, und wenden Sie sich an den technischen<br>Support von SOFAR. |
| ID09 | HW_LLCBus_OVP  | Die LLCBus-Spannung ist zu hoch und hat einen<br>Hardwareschutz ausgelöst | ID09- ID26 sind interne Fehler von ME3000SP. Schalten Sie den<br>DC-Trennschalter und den AC-Leistungsschalter aus, warten Sie 5 Minuten,<br>schalten Sie dann den DC-Trennschalter ein und schalten Sie den                                                                                                    |
| ID10 | HW_Boost_OVP   | Die Boost-Spannung ist zu hoch und hat einen<br>Hardwareschutz ausgelöst  | AC-Leistungsschalter ein. Überprüfen Sie, ob das Problem behoben ist. Wenn<br>nein, wenden Sie sich bitte an den technischen Support von SOFAR.                                                                                                    |
| ID11 | HwBuckBoostOCP | Der BuckBoost-Strom ist zu hoch und hat einen<br>Hardwareschutz ausgelöst |                                                                                                    |
| ID12 | HwBatOCP       | Der Batteriestrom ist zu hoch und hat einen<br>Hardwareschutz ausgelöst   |                                                                                                    |
| ID15 | HwAcOCP        | Der Netzstrom ist zu hoch und hat einen<br>Hardwareschutz ausgelöst       |                                                                                                    |

| ID17 | HwADFaultIGrid        | Der Netzstrom-Abtastfehler                                                                           |                                                                                                    |
|------|-----------------------|----------------------------------------------------------------------------------------------------|----------------------------------------------------------------------------------------------------|
| ID18 | HwADFaultDCI          | Der DCI-Abtastfehler                                                                                 |                                                                                                    |
| ID19 | HwADFaultVGrid        | Der Netzspannungs-Abtastfehler Der                                                                   |                                                                                                    |
| ID21 | MChip_Fault           | Master-Chip-Fehler                                                                                   |                                                                                                    |
| ID22 | HwAuxPowerFault       | Die                                                                                                  |                                                                                                    |
| ID25 | LLCBusOVP             | Hilfsspannungsfehler-LLCBus-Spannung ist zu hoch                                                     |                                                                                                    |
| ID26 | SwBusOVP              | Die Busspannung ist zu hoch und hat einen<br>Softwareschutz ausgelöst                                |                                                                                                    |
| ID27 | BatOCP                | Der Batteriestrom ist zu hoch                                                                        | Wenn der Fehler häufig auftritt, wenden Sie sich bitte an den technischen<br>Support von SOFAR.                                                                                                    |
| ID28 | DciOCP                | Der DCI ist zu hoch                                                                                  | ID28-ID51 sind interne Fehler von ME3000SP. Schalten Sie den<br>DC-Trennschalter und den AC-Leistungsschalter aus, warten Sie 5 Minuten,                                                                                                    |
| ID29 | SwOCPInstant          | Der Netzstrom ist zu hoch                                                                            | Schalten Sie dann den DC-Trennschalter und den AC-Leistungsschalter ein.<br>Überprüfen Sie, ob das Problem behoben ist. Wenn nein, wenden Sie sich<br>bitte an den technischen Support von SOFAR.                                                |
| ID30 | BuckOCP               | Der Buck-Strom ist zu hoch                                                                           |                                                                                                    |
| ID31 | AcRmsOCP              | Der Ausgangsstrom ist zu hoch                                                                        |                                                                                                    |
| ID49 | ConsistentFault_VGrid | Der Abtastwert der Netzspannung zwischen dem<br>Master-DSP und dem Slave-DSP ist nicht<br>konsistent |                                                                                                    |
| ID50 | ConsistentFault_FGrid | Der Abtastwert der Netzfrequenz zwischen dem<br>Master-DSP und dem Slave-DSP ist nicht<br>konsistent |                                                                                                    |
| ID51 | ConsistentFault_DCI   | Der Dci-Abtastwert zwischen dem Master-DSP<br>und dem Slave-DSP ist nicht konsistent                 |                                                                                                    |
|      |                       |                                                                                                    | ME3000SP kann nicht richtig mit dem Lithium-Batterie-BMS<br>kommunizieren.<br>Stellen Sie sicher, dass der von Ihnen verwendete Akku mit ME3000SP<br>kompatibel ist.<br>Stellen Sie sicher, dass Sie den richtigen Batterietyp ausgewählt haben. |
| ID52 | BatCommunicatonFlag   | Batteriekommunikationsfehler                                                                         | Überprüfen Sie das Kommunikationskabel zwischen Batterie und ME3000SP.<br>Es wird empfohlen, die CAN-Kommunikation zu verwenden.                                                                                                    |
|      |                       |                                                                                                    | Bei PYLONTECH US2000 PLUS-Akkus und<br>RS485-Kommunikation sollte der ADD DIP-Schalter ganz<br>ausgeschaltet sein.                                                                                                    |

| ID53 | SpiCommLose             | Die SPI-Kommunikation ist fehlerhaft                                                  |                                                                                                    |
|------|-------------------------|---------------------------------------------------------------------------------------|----------------------------------------------------------------------------------------------------|
| ID54 | SciCommLose             | Die SCI-Kommunikation ist fehlerhaft                                                  |                                                                                                    |
|      |                         |                                                                                       |                                                                                                    |
| ID55 | RecoverRelayFail        | Der Relaisfehler                                                                      | ID53-ID77 sind interne Fehler von ME3000SP. Schalten Sie den                                                                                                    |
|      |                         |                                                                                       | DC-Trennschalter und den AC-Leistungsschalter aus, warten Sie 5 Minuten,<br>schalten Sie dann den DC-Trennschalter und den AC-Leistungsschalter ein.                           |
| ID57 | OverTempFault_BAT       | Die Batterietemperatur ist zu hoch                                                    | Überprüfen Sie, ob das Problem behoben ist. Wenn nein, wenden Sie sich bitte<br>an den technischen Support von SOFAR.                                                          |
| ID58 | OverTempFault_HeatSink  | Die Temperatur des Kühlkörpers ist zu hoch                                            |                                                                                                    |
|      |                         |                                                                                       |                                                                                                    |
| ID59 | OverTempFault_Env       | Die Umgebungstemperatur ist zu hoch                                                   |                                                                                                    |
| ID65 | unrecoverHwAcOCP        | Der Netzstrom ist zu hoch und hat einen nicht<br>behebbaren Hardwarefehler verursacht |                                                                                                    |
| ID66 | unrecoverBusOVP         | Die Busspannung ist zu hoch und hat einen nicht<br>behebbaren Fehler verursacht       |                                                                                                    |
| ID67 | BitEPSunrecoverBatOcP   | Nicht behebbarer Fehler des                                                           | -                                                                                                    |
|      |                         | Batterieüberstroms im EPS-Modus                                                       |                                                                                                    |
| ID70 | unrecoverOCPInstant     | Der Netzstrom ist zu hoch und hat einen nicht<br>behebbaren Fehler verursacht         |                                                                                                    |
| ID75 | unrecoverEEPROM_W       | Das EEPROM kann nicht wiederhergestellt werden.                                       |                                                                                                    |
| ID76 | unrecoverEEPROM_R       | Das EEPROM kann nicht wiederhergestellt werden.                                       |                                                                                                    |
| ID77 | unrecoverRelayFail      | Relais hat einen dauerhaften Fehler                                                   | SO                                                                                                    |
|      |                         |                                                                                       | 1. Bitte stellen Sie sicher, dass ME3000SP an einem Ort ohne direkte                                                                                                    |
|      |                         |                                                                                       | Sonneneinstrahlung / andere Wärmequelle installiert ist.                                                                                                    |
|      |                         |                                                                                       | 2. Stellen Sie sicher, dass ME3000SP an einem gut belüfteten Ort installiert                                                                                                   |
| ID81 | Übertemperatur          | Innentemperatur ist zu hoch.                                                          | ist.                                                                                                    |
|      |                         |                                                                                       | <ol> <li>Stellen Sie sicher, dass der Wechselrichter vertikal installiert ist und<br/>die Umgebungstemperatur unter der Temperaturobergrenze von<br/>ME3000SP liegt</li> </ol> |
|      |                         |                                                                                       |                                                                                                    |
| ID82 | Uberfrequenz            | Die Wechselstromfrequenz ist zu hoch                                                  |                                                                                                    |
| ID83 | Long dist Load Shedding | Langstrecken-Lastabwurf                                                               | ME3000SP empfängt ein Fernsignal, um die Leistung zu verringern.                                                                                                    |
|      |                         |                                                                                       |                                                                                                    |
| ID84 | Long dist OFF           | Schalten Sie den ME3000SP aus der Ferne aus                                           | ME3000SP empfängt ein Fernsignal zum Ausschalten.                                                                                                    |

| IDor  | 500 × 1 DOD                            |                                                   | Warn Sig beigniglewaise DOD out 20% factlegen und der SOC waniger als                                                                       |
|-------|----------------------------------------|---------------------------------------------------|----------------------------------------------------------------------------------------------------|
| ID85  | SOC <= 1 -DOD                          |                                                   | Wehin Sie beispielsweise DOD auf 30% festiegen und der 300 wehiger als                                                                      |
|       |                                        |                                                   | 70% beträgt, wird ID85 in der Ereignisliste angezeigt. ME3000SP entlädt den                                                                 |
|       | oder                                   |                                                   | Akku nicht, wenn ID85 vorhanden ist.                                                                                                    |
|       |                                        |                                                   |                                                                                                    |
|       | Die Batteriespannung ist niedrig       |                                                   |                                                                                                    |
|       |                                        |                                                   | Oder                                                                                                    |
|       |                                        |                                                   |                                                                                                    |
|       |                                        |                                                   | Dies ist ein Hinweis auf eine niedrige Batteriespannung.                                                                                    |
|       |                                        |                                                   |                                                                                                    |
|       |                                        |                                                   | Der ME3000SP entlädt in diesem Fall den Akku nicht um eine lange                                                                            |
|       |                                        |                                                   | Lebensdauer des Akkus zu gewährleisten.                                                                                                    |
|       |                                        |                                                   |                                                                                                    |
|       |                                        |                                                   |                                                                                                    |
| ID86  | Fledermausspannung niedrig geschlossen | Die Batteriespannung ist zu niedrig und der       | schaltet sich aus, wenn die Batteriespannung ME3000SP ist, um sich                                                                          |
|       |                                        | ME3000SP auszuschalten                            | zu niedrig. Dies ist ein Schutz für die Batterie.                                                                                           |
|       |                                        |                                                   |                                                                                                    |
|       |                                        |                                                   |                                                                                                    |
| 1004  |                                        |                                                   | Wandan Sie eich an dan technischen Support von SOFAD, um die Software zu                                                                    |
| ID94  | Die Softwareversion ist nicht          |                                                   | aktualisieren.                                                                                                    |
|       | Konsistent                             |                                                   |                                                                                                    |
|       |                                        |                                                   |                                                                                                    |
| ID95  | CommEEPROMFault                        | Das EEPROM der Kommunikationskarte ist fehlerhaft | ID95-ID96 sind interne Fehler des ME3000SP. Schalten Sie den                                                                                |
|       |                                        |                                                   | DC Transcolutor und dan AC Laistungsschalter aus worten Sie 5 Minuten                                                                       |
|       |                                        |                                                   | schalten Sie dann den DC-Trennschalter und den AC-Leistungsschalter ein.                                                                    |
|       |                                        |                                                   | Überprüfen Sie, ob das Problem behoben ist. Wenn nein, wenden Sie sich bitte                                                                |
| ID96  | RTCFault                               | RTC-Taktchip ist fehlerhaft                       | an den technischen Support von SOFAR.                                                                                                    |
|       |                                        |                                                   |                                                                                                    |
|       |                                        |                                                   |                                                                                                    |
|       |                                        |                                                   |                                                                                                    |
|       |                                        |                                                   |                                                                                                    |
|       |                                        |                                                   | Normalerweise wird ID98 durch einen losen SD-Kartenhalter verursacht.                                                                       |
|       |                                        |                                                   |                                                                                                    |
|       |                                        |                                                   | Klicken Sie auf die SD-Karte und nehmen Sie sie heraus. Drücken Sie auf den                                                                 |
|       |                                        |                                                   | SD-Kartenhalter und legen Sie die SD-Karte wieder ein.                                                                                      |
|       |                                        |                                                   |                                                                                                    |
|       | SD-Febler                              | Die SD-Karte ist fehlerhaft                       |                                                                                                    |
| 1D90  |                                        | Die SD-Marte ist ieniemant                        | 485s SD DRMC                                                                                                    |
|       |                                        | T                                                 |                                                                                                    |
|       |                                        |                                                   |                                                                                                    |
|       |                                        |                                                   |                                                                                                    |
|       |                                        |                                                   |                                                                                                    |
|       |                                        |                                                   |                                                                                                    |
|       |                                        |                                                   |                                                                                                    |
|       |                                        |                                                   |                                                                                                    |
| ID100 | BatOCD                                 | Batterie über Stromentladung schützen             | ID100-ID103 ist ein Batteriefehler. Wenn dieser Fehler gelegentlich auftritt,                                                               |
|       |                                        |                                                   | warten Sie einige Minuten, um festzustellen, ob das Problem behoben ist.                                                                    |
|       |                                        |                                                   |                                                                                                    |
|       |                                        |                                                   |                                                                                                    |
| ID101 | BatSCD                                 | Entiadekurzschlussschutz                          |                                                                                                    |
|       |                                        |                                                   | Wenn dieser Fehler haufig auftritt, wenden Sie sich bitte an SOFAR technischer<br>Sunnort                                                   |
| ID102 | BatOV                                  | Batteriehochspannungsschutz                       | Support.                                                                                                    |
|       |                                        |                                                   |                                                                                                    |
| ID103 | BatlIV                                 | Batteriespannungsschutz                           |                                                                                                    |
| 10103 | Balov                                  | Datteriespannungsschutz                           |                                                                                                    |
|       |                                        |                                                   |                                                                                                    |
| ID404 | DetOTD.                                | Detterie Usektere erst weskute beine              | Stallan Sia sishar, dass sish dia Battaria an ainam aut haliiftatan Ort hafindat                                                            |
| 10104 | DaiUID                                 | Datterie-Hochtemperaturschutz beim                | orenen die sicher, dass sich die batterie all ellietti gut beiurteten Ort betindet.                                                         |
|       |                                        |                                                   |                                                                                                    |
|       |                                        |                                                   | versucnen Sie, die maximale Entladung (A) oder / und die maximale Ladung<br>(A) zu verringern, um festzustellen, ob das Problem behoben ist |
|       |                                        |                                                   | ( ) La tarningerri, un resizuatereri, un das ritoberri berroberrist.                                                                        |
| ID105 | BatOTC                                 | Batteriehochtemperaturschutz während des          |                                                                                                    |
|       |                                        | Ladevorgangs                                      |                                                                                                    |
|       |                                        |                                                   |                                                                                                    |
| 10400 | DetUTD                                 | Detteriotemperaturgebute baies Fatta 1            | Versuehen Cie, die Henrehumgetemperatur das Aldura zu att 21                                                                                |
| ID106 | BatulD                                 | Datterietemperaturschutz beim Entladen            | versuchen Sie, die Umgebungstemperatur des Akkus zu erhohen.                                                                                |
|       |                                        |                                                   |                                                                                                    |
|       |                                        |                                                   |                                                                                                    |

| ID107 | BatUTC | Batterietemperaturschutz während des |
|-------|--------|--------------------------------------|
|       |        | Ladevorgangs                         |
|       |        |                                      |

# 8.1 Wartung

-Bitte kontrollieren Sie in Regelmäßigen Abständen die Kühlkörper auf Verschmutzung und bei Bedarf reinigen Sie diese (warmes Wasser ohne Zusätze)

-Kontrollieren Sie sämtliche Kabelverbindungen auf festen Sitz und guten Kontakt

-lesen Sie die Fehlerliste aus, bei Bedarf kontaktieren Sie den Support

-Kontrollieren Sie die Batterie (siehe Herstellerangaben)

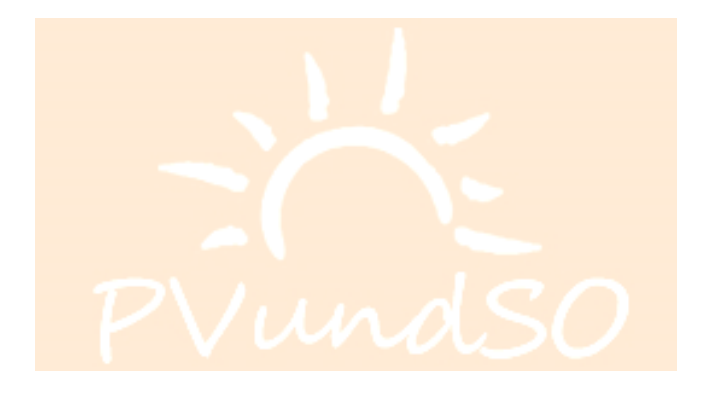

Alle Angaben ohne Gewähr. Version 1,2 Copyright PV und SO GbR